# WEB BROWSER

### เข้าระบบโดยไปที http://app.smartway.co.th

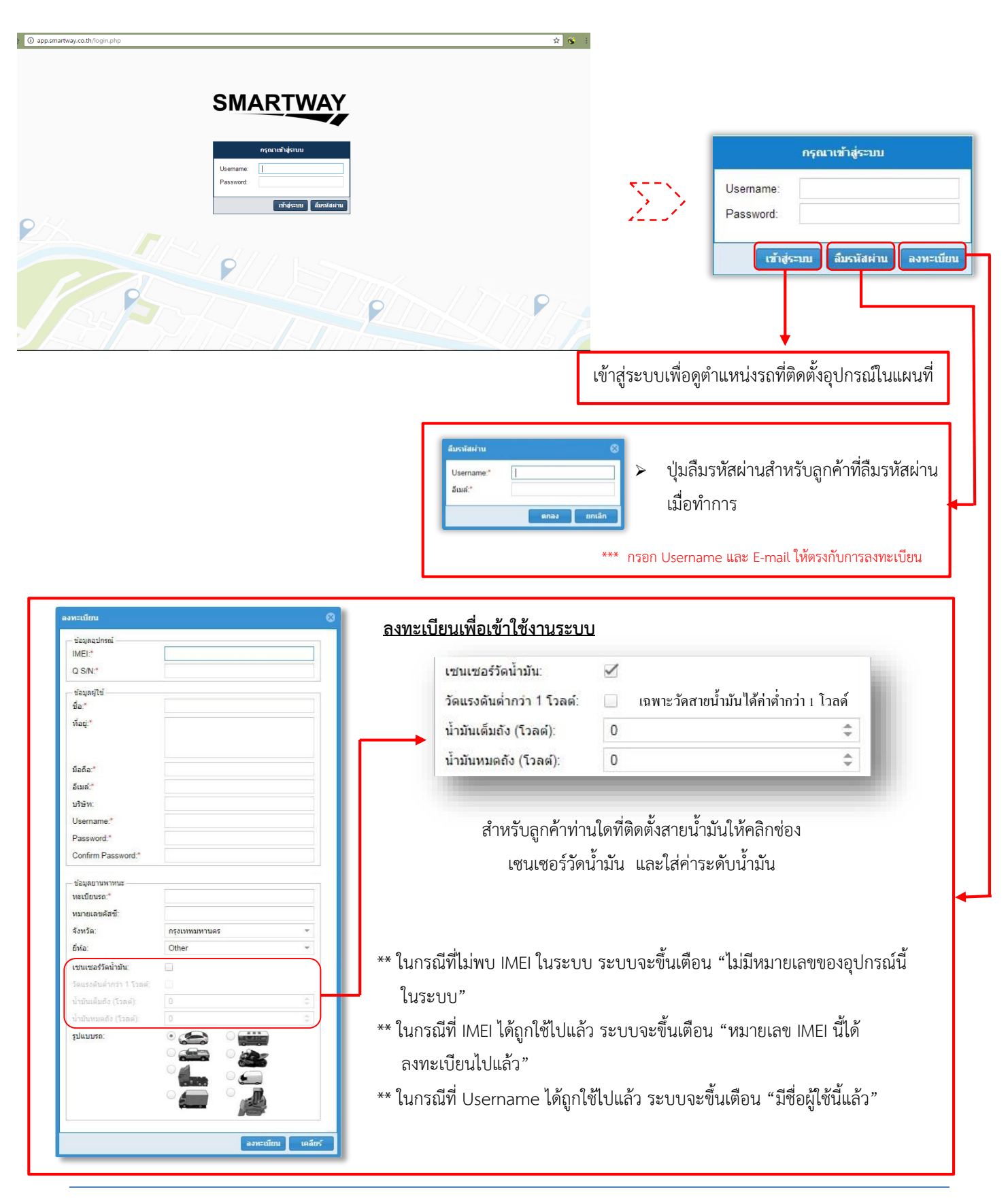

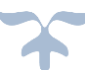

1

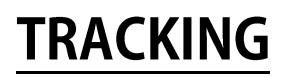

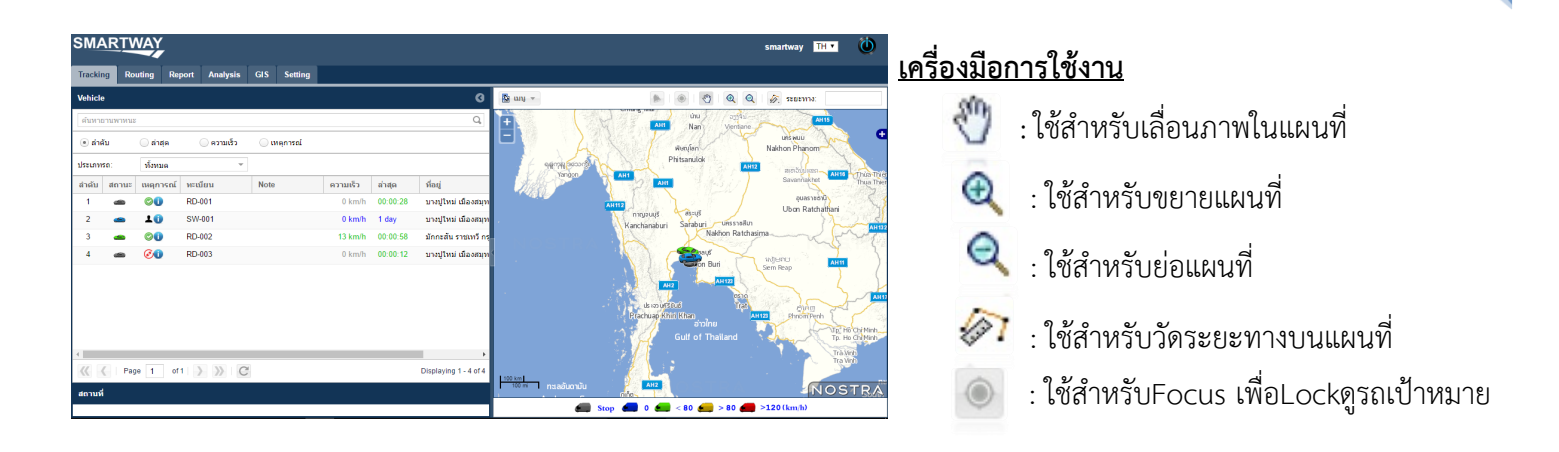

ตรวจสอบสถานะการใช้งานด้วย ระบบ Real time ซึ่งเป็นการรายงานผลได้ทันที และตลอดเวลา

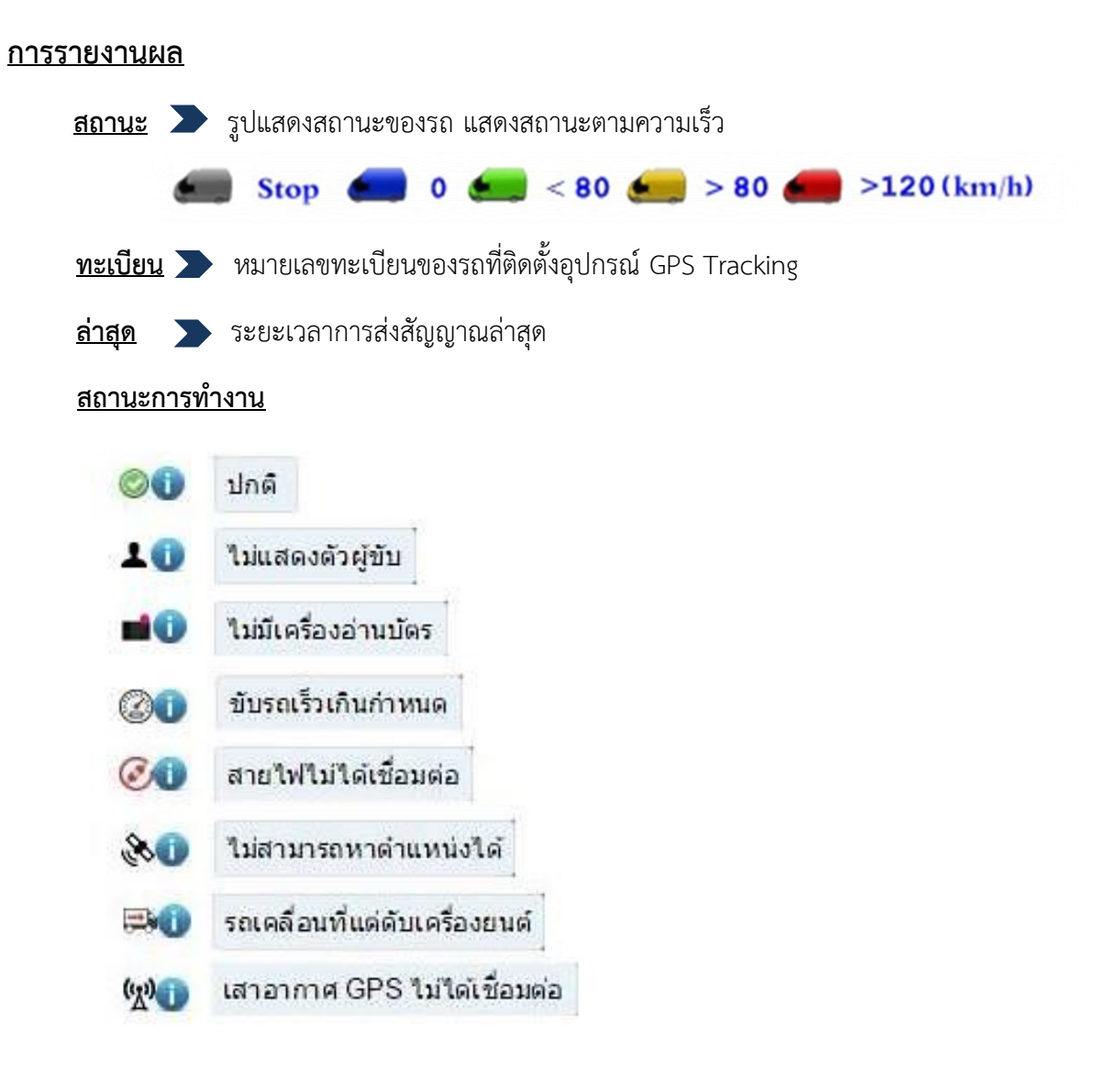

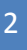

## ปุ่มแสดงรายละเอียดของรถ ซึ่งมีดังนี้

ข้อมูลยานพ ทะเบียน:

หมายเลขคัสซี จังหวัด:

บริษัท

ข้อมลบริษั

บริษัท: ที่อย่:

เบอร์โทร

ข้อมูลอุปกรณ์

Product S/N

IMEI:

Q S/N

.เซนเซอร์ เซนเซอร์วัดน้ำมัน

อีเมล์

ผู้ขับ อุป

smartway

0

SMARTWAY.Co.,Ltd.

info@smartway.co.th

ยี่ห้อ:

- •

ഖമ xxxx

Toyota 13.5 โวลด์

กรุงเทพมหานด

#### ยานพาหนะ

### แสดงข้อมูลยานพาหนะ บ่งบอกถึงทะเบียนรถ หมายเลขคัสซี จังหวัด ยี่ห้อ และค่าของแบตเตอรี่

Battery: แสดงสถานะ การเชื่อมต่อแบตเตอรี่ของรถ

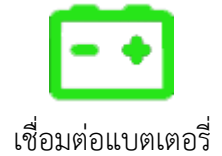

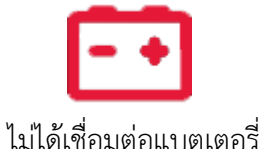

### บริษัท

➤ แสดงข้อมูลบริษัท บ่งบอกถึงชื่อบริษัท และสถานที่ตั้งบริษัท

# 

อปกรณ

MT3G1014210287

355239050038608

CFK2443146630 100%

#### พนักงานขับรถ

แสดงข้อมูลส่วนพนักงานคนขับ บ่งบอกถึงเลขบัตรประชาชน
 ,ชื่อ-สกุล,ประเภทบัตร,ฉบับที่,วัน-เวลา ที่มีการใช้งาน
 (โดยข้อมูลการแสดงเหล่านี้ลูกค้าจะต้องมีเครื่องรูดบัตร สามารถ
 รูดได้ทั้งบัตรประชาชนและใบขับขี่)
 \*\*\*ทั้งนี้ผู้ประกอบการต้องทำการติดตั้งเครื่องอ่านบัตรสมาร์ตการ์ดของทางบริษัทเท่านั้น

### อุปกรณ์

- แสดงข้อมูลอุปกรณ์ บ่งบอกถึง Product S/N, IMEI ,Q S/N, แบตเตอรี่อุปกรณ์,เซนเซอร์วัดน้ำมัน (เฉพาะลูกค้าที่ติดสายน้ำมันเท่านั้น)
- สถานะของแบตเตอรี่ของกล่องอุปกรณ์ GPS Tracking

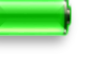

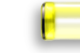

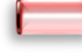

แบตเตอรี่เต็ม

แบตเตอรี่ใกล้หมด แบ

แบตเตอรี่หมด

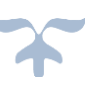

3

Nostra Street Map

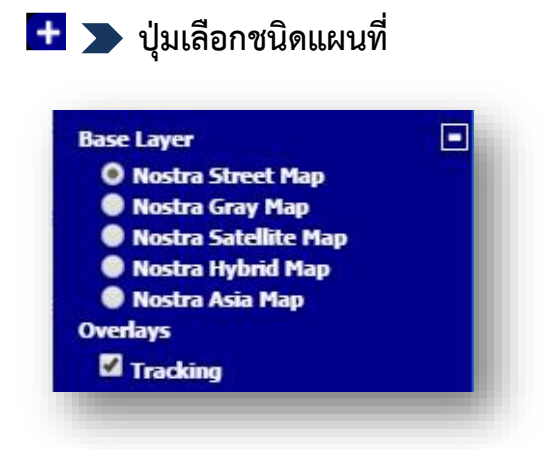

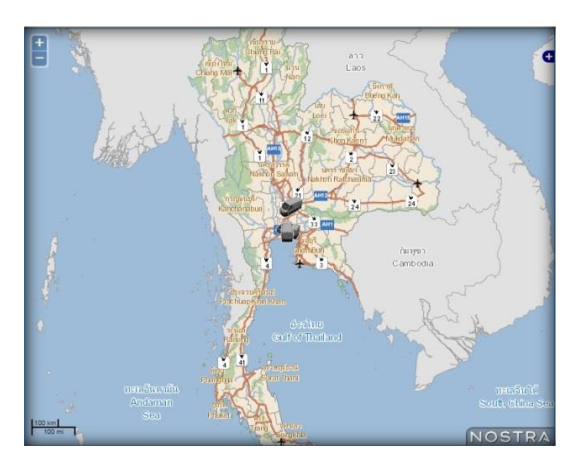

Nostra Satellite Map

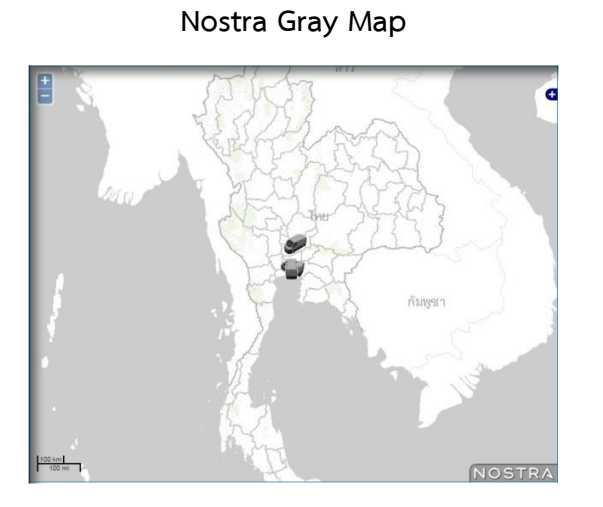

Nostra Hybrid Map

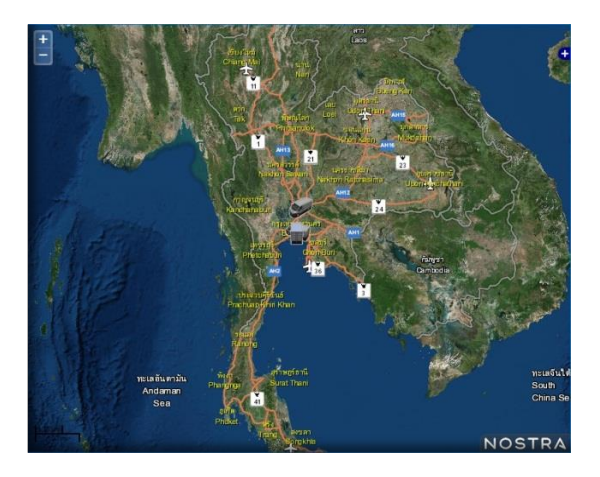

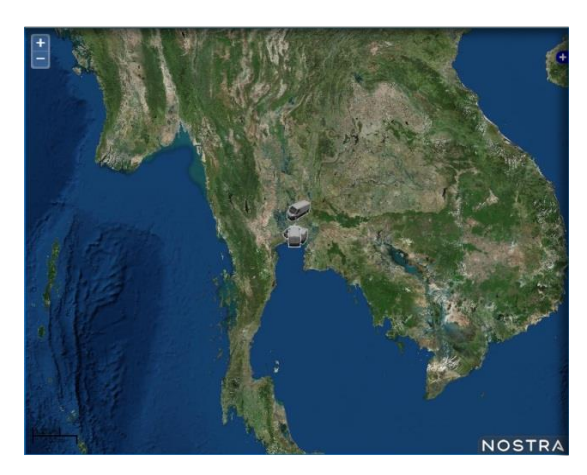

Nostra Asia Map

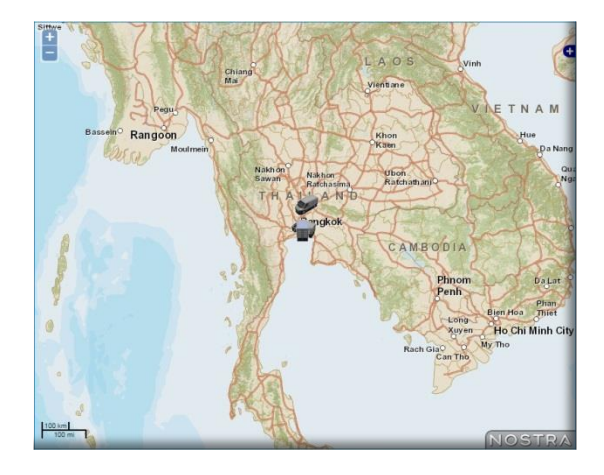

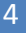

# ROUTING

<u>การรายงานผล</u>

| SMARTWAY                                                                                                    | smartway TH 🔻 🕖                                                                           |
|----------------------------------------------------------------------------------------------------|-------------------------------------------------------------------------------------------|
| Tracking Routing Report Analysis GIS Setting                                                                                                    |                                                                                           |
| Vehicle G                                                                                                    | 🔯 ung 👻 🔍 📿 🌾 stational                                                                   |
| หะเบียน: SW-001                                                                                                    | ประเทศ<br>เชียงใหม่ เกษาราย (Mai<br>เชียงใหม่ เกษาราย<br>Chiang Mai<br>a. trus<br>a. trus |
| Route Clear                                                                                                    | undo<br>Graem a courvia Ban Thi / Course Song<br>Doi Lo<br>a ficielladau                  |
| สาสม เหตุการณ์ วน-เวลา ความเร็ว ทียสู<br>1 ⊘ิเ 08 ค.ศ. 2559 13.04.03 110 km/h สู่สะเกา มโนรมส์ ข้อนาท<br>2 ⊘ิเ 08 ค.ศ. 2559 13.04.18 112 km/h สู่สะเกา มโนรมส์ ข้อนาท<br>3 ⊘ิเ 08 ค.ศ. 2559 13.04.33 114 km/h สู่สะเกา มโนรมส์ ข้อนาท                                      | Wang Nong Long<br>Saulu<br>NatoraPari<br>NatoraPari<br>Ban Hong                           |
| 4 <b>⊘i</b> 08 ต.ศ. 2559 13:04:48 109 km/h อู่ละเกา มโนรมย์ ข้อบาท<br>5 <b>⊘i</b> 08 ต.ศ. 2559 13:05:03 112 km/h อู่ละเกา มโนรมย์ ข้อบาท<br>6 <b>⊘i</b> 08 ต.ศ. 2559 13:05:18 120 km/h อู่ละเกา มโนรมย์ ข้อบาท<br>7 08 ต.ศ. 2559 13:05:33 114 km/h อู่ละเกา มโนรมย์ ข้อบาท | a. aau<br>IHot Lamphun<br>ii)                                                             |
| 8 ⊘1 08 ค.ศ. 2559 13.05.48 100 km/h สู่ตะเกา มนันรมย์ มัยนาท<br>(                                                                                                    | Doi Tao<br>Dai Tao<br>a a<br>Li<br>Hataina<br>Band<br>Doi Tao                             |
| ลถาบห                                                                                                    | Start ★ End ● Stop ▲ 0 ▲ <80 ▲ >80 ▲ >120 ( km/h )                                        |

ตรวจสอบเส้นทางการเดินทางย้อนหลัง โดยสามารถตรวจสอบได้สูงสุด 6 เดือน นับตั้งแต่ วัน/เดือน/ปี ปัจจุบัน ณ.เวลาที่ลูกค้ากำลังดำเนินการตรวจสอบ

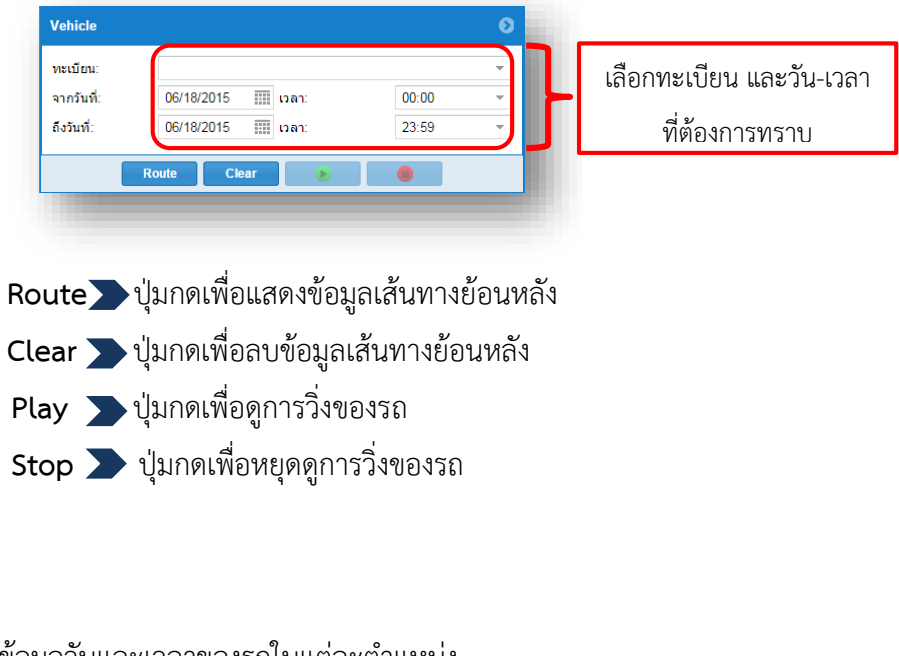

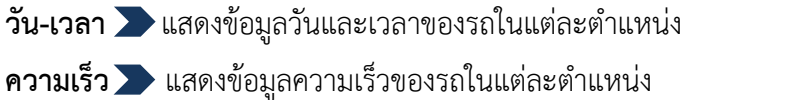

สถานที่ 🔎 ช่องแสดงตำแหน่งสถานที่อยู่ของรถ เมื่อมีการคลิกที่รายการย้อนหลังรถ

\*\*\*ปุ่มแสดงรายละเอียดของรถ 🕕 สามารถใช้งานได้เช่นเดียวกับ Tap TRACKING

# คู่มือการใช้งาน Report

| SM      | ARTWAY                                                                                                    | ,<br>•            |                            |                      |               |                                        |                     |                | тот    | ALL <u>คุ่มือ</u> <mark>TH ∨</mark> | ٢       |  |  |  |
|---------|----------------------------------------------------------------------------------------------------|-------------------|----------------------------|----------------------|---------------|----------------------------------------|---------------------|----------------|--------|-------------------------------------|---------|--|--|--|
| Track   | ing Routing                                                                                                    | Report Analys     | is Setting                 |                      |               |                                        |                     |                |        |                                     |         |  |  |  |
| รายงา   | นการขับรถรายวัน                                                                                                    | รายงานความเร็วผ่  | าินพิกัด รายงานกา          | รหยุดรถ รายงานการใ   | สรถนอกเวลา    | รายงานการจอดเกิน 5 ชม.                 | รายงานการใช้เชื้อเพ | กิง            |        |                                     |         |  |  |  |
| ทะเบียน |                                                                                                    | 👻 จากวันที่:      | 03/01/2017 🏢 ถึงวัง        | นที่: 03/01/2017     |               | : 🔲 :::::::::::::::::::::::::::::::::: | ถึงเวลา: 23:59 👻    | รายงาน 🖲 Excel |        |                                     |         |  |  |  |
| ความเรื | มกินพิกัด: 120                                                                                                    | 🗘 กม./ชม. อัตราร์ | ในเปลืองน้ำมันเมื่อหยุดรถ( | (ไม่ดับเครื่อง): 1 🌐 | ລິທຣ/ชม. ວັທຣ | ราสิ้นเปลืองน้ำมันเมื่อรถเคลื่อนที่:   | 10 🌲 คม./สิตร       |                |        |                                     |         |  |  |  |
|         | รามเรอบต์ดหาว รามเรลาทั้งหมด รามเรลารถเคลื่อนที่, รามเวลารถเคลื่อนที่, รามเวลาหนุอรถ เวลารอดรถนานศุล เวลาหนูอรถนานศุล ปรมาณการใช้เชื้อเพลิง ดวามเร้าสูงศุล ซับรถเร้ว |                   |                            |                      |               |                                        |                     |                |        |                                     |         |  |  |  |
|         | วนที                                                                                                    | (กม.)             | (ชั่วโมง:นาที)             | (ซั่วโมง:นาที)       | (ซ้ำโมง:หาร่  | ที) (ชั่วโมง:นาที)                     | (ซ้ำโมง:นาที)       | (ชั่วโมง:นาที) | (ຄຶທຣ) | (ถม./ชม.)                           | (ครั้ง) |  |  |  |
|         |                                                                                                    |                   |                            |                      |               |                                        |                     |                |        |                                     |         |  |  |  |

# หน้า Report จะมีรายงานอยู่ทั้งหมด 6 รายงาน ดังนี้

## 1.รายงานการขับรถรายวัน

| SMA      | RTWAY                                                                                                    | •                 |                               |                    |                     |                               |                     |                | тот    | ALL <u>คุ่มือ</u> TH 🗸 | ٢       |  |
|----------|----------------------------------------------------------------------------------------------------|-------------------|-------------------------------|--------------------|---------------------|-------------------------------|---------------------|----------------|--------|------------------------|---------|--|
| Tracki   | ng Routing                                                                                                    | Report Analys     | sis Setting                   |                    |                     |                               |                     |                |        |                        |         |  |
| รายงาห   | เการขับรถรายวัน                                                                                                    | รายงานความเร็วเก่ | กินพิกัด รายงานการ            | หยุดรถ รายงานการใ  | ชรถนอกเวลา ราย      | งานการจอดเกิน 5 ชม.           | รายงานการใช้เชื้อเพ | ลิง            |        |                        |         |  |
| หะเบียน: | 1ឈ៧-5338 គ                                                                                                    | ซ จากวันที่:      | 02/01/2017 🏢 กึงวัน           | ที: 02/28/20 ×     | 🔢 เลือกช่วงเวลา: 📃  | רארוחרא: 00:00 👻              | ถึงเวลา: 23:59 👻    | รายงาน 🕘 Excel |        |                        |         |  |
| ความเร็ว | เกินพิกัด: 120                                                                                                    | 🗘 กม./ชม. ອັຫราสี | สิ้นเปลืองน้ำมันเมื่อหยุดรถ(" | ม่ดับเครื่อง): 1 🗘 | ลิตร/ชม. อัตราสิ้นแ | ได้องน้ำมันเมื่อรถเคลื่อนที่: | 10 🌲 กม./ลิตร       |                |        |                        |         |  |
|          | รวมรรยนเดินทาง รวมเวลาน้ำหมด รวมเวลารถเคลื่อนนี้. รวมเวลาจอดรก รวมเวลาหยุตรก เวลาจอดรถนานสุด เวลาหยุตรถนานสุด ประมาณการใช้เชื้อเพลิง ความเร็วสูเสุด ซีบรถเร็ว |                   |                               |                    |                     |                               |                     |                |        |                        |         |  |
|          | วนท                                                                                                    | (กผ.)             | (ซ้ำโมง:หาที)                 | (ชั่วโมง:นาที)     | (ขั่วโมง:นาที)      | (ชั่วโมง:นาที)                | (ซั่วโมง:หาที)      | (ซั่วโมง:นาที) | (គិតទ) | (กม./ชม.)              | (ตรั้ง) |  |
| 1        | 01 ก.พ. 2560                                                                                                    | 26.91             | 23:58                         | 00:59              | 22:45               | 00:13                         | 10:59               | 00:03          | 2.907  | 88                     | 0 ^     |  |
| 1        | 02 n.w. 2560                                                                                                    | 0.53              | 23:59                         | 00:00              | 23:59               | 00:00                         | 23:59               | 00:00          | 0.053  | 0                      | 0       |  |
| 1        | 03 n.w. 2560                                                                                                    | 9.74              | 23:59                         | 00:24              | 23:31               | 00:03                         | 11:45               | 00:01          | 1.024  | 54                     | 0       |  |
| 1        | 04 n.w. 2560                                                                                                    | 0.53              | 23:58                         | 00:00              | 23:58               | 00:00                         | 23:58               | 00:00          | 0.053  | 0                      | 0       |  |
| 1        | 05 ก.พ. 2560                                                                                                    | 37.17             | 23:59                         | 01:23              | 22:16               | 00:19                         | 11:15               | 00:04          | 4.033  | 92                     | 0       |  |
| 1        | 06 n.w. 2560                                                                                                    | 3.67              | 23:58                         | 00:13              | 23:41               | 00:02                         | 12:05               | 00:00          | 0.4    | 41                     | 0       |  |
| 1        | 07 n.w. 2560                                                                                                    | 18.81             | 23:54                         | 00:56              | 22:46               | 00:11                         | 11:56               | 00:05          | 2.064  | 99                     | 0       |  |
| 1        | 08 n.w. 2560                                                                                                    | 163.52            | 23:52                         | 03:18              | 20:07               | 00:26                         | 10:56               | 00:06          | 16.786 | 115                    | 0       |  |
| 1        | 09 n.w. 2560                                                                                                    | 22.77             | 23:54                         | 00:48              | 22:50               | 00:15                         | 11:57               | 00:03          | 2.527  | 84                     | 0       |  |
| 1        | 10 ก.พ. 2560                                                                                                    | 49.1              | 23:58                         | 01:42              | 21:39               | 00:36                         | 10:07               | 00:07          | 5.51   | 109                    | 0       |  |
| 1        | 11 n.w. 2560                                                                                                    | 0.36              | 23:54                         | 00:00              | 23:54               | 00:00                         | 23:54               | 00:00          | 0.036  | 0                      | 0       |  |
| 1        | 12 n.w. 2560                                                                                                    | 26.7              | 23:54                         | 01:00              | 22:45               | 00:08                         | 11:02               | 00:01          | 2.803  | 117                    | 0       |  |
| 1        | 13 n.w. 2560                                                                                                    | 0.36              | 23:56                         | 00:00              | 23:56               | 00:00                         | 23:56               | 00:00          | 0.036  | 0                      | 0       |  |
| 1        | 14 ก.พ. 2560                                                                                                    | 210.46            | 23:53                         | 04:02              | 18:59               | 00:51                         | 09:36               | 00:10          | 21.896 | 124                    | 0       |  |
| 1        | 15 n.w. 2560                                                                                                    | 21.8              | 23:54                         | 00:52              | 22:54               | 00:08                         | 12:50               | 00:02          | 2.313  | 84                     | 0       |  |
| <        | 16 n.w. 2560                                                                                                    | 127.13            | 23:53                         | 02:51              | 20:22               | 00:39                         | 09:42               | 00:06          | 13.363 | 102                    | 0 ~     |  |

จะเป็นรายงานการแสดงการขับรถรายวันในแต่ละวันซึ่งจะบอกถึงระยะทางรวมที่ใช้เดินทาง เวลา รวมการเดินทางทั้งหมดวันแต่ละวัน เวลาการจอดรถ เวลาการหยุดรถ การใช้ความเร็ว การใช้ปริมาณ เชื้อเพลิง เป็นต้น รายงานนี้จะแสดงเป็นรถแต่ละทะเบียน ซึ่งจะต้องทำการใส่ทะเบียนรถที่ต้องการดู รายงาน จากนั้นทำการเลือกวันที่และสามารถช่วงเวลาที่ให้จะให้รายงานผลออกมาได้อีกด้วย ซึ่งรายงานนี้ สามารถ Export Flie เป็นไฟล์ Excel นำข้อมูลออกมาวิเคราห์ได้อีกด้วย

### วิธีการใช้งาน

ทำการเลือกทะเบียนที่ท่านต้องการดูข้อมูล

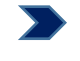

🕨 ทะเบียน :

เลือกวันที่ ที่ท่านต้องการรายงาน สามารถเลือกช่วงวันที่ได้ หรือจะดูข้ออมูลรายงานปัจจุบันก็ได้

|                                                                                                    |                                                                                                    | จากวัง                                                                                                    | นที่ : 03                                                                                                    | /01/2017                                                                                                    | ถึง                                                                                                    | วันที่ :                                                                                                    | 03/01/201                                                                                                    | 7 📰                                                                                                    |                                                                                                    |                                                                                                    |                                                                                                    |
|----------------------------------------------------------------------------------------------------|----------------------------------------------------------------------------------------------------|----------------------------------------------------------------------------------------------------|----------------------------------------------------------------------------------------------------|----------------------------------------------------------------------------------------------------|----------------------------------------------------------------------------------------------------|----------------------------------------------------------------------------------------------------|----------------------------------------------------------------------------------------------------|----------------------------------------------------------------------------------------------------|----------------------------------------------------------------------------------------------------|----------------------------------------------------------------------------------------------------|----------------------------------------------------------------------------------------------------|
| เลือ                                                                                                    | กช่วงเว                                                                                                    | อลาที่ท่าน                                                                                                    | เต้องการร                                                                                                    | ายงาน สา                                                                                                    | ามารถเลี้ย                                                                                                    | เกเวลาได้                                                                                                    |                                                                                                    |                                                                                                    |                                                                                                    |                                                                                                    |                                                                                                    |
|                                                                                                    |                                                                                                    | ้ เลือกช่า                                                                                                    | วงเวลา 🗌                                                                                                    | ิ จากเวล                                                                                                    | ר: <mark>00:0</mark>                                                                                                    | 0 🔻 ถึง                                                                                                    | งเวลา :                                                                                                    | 23:59 👻                                                                                                    |                                                                                                    |                                                                                                    |                                                                                                    |
| จาก                                                                                                    | านั้นทำเ                                                                                                    | การกดปุ่ม                                                                                                    | มรายงาน                                                                                                    | รายงาน                                                                                                    | จะแส                                                                                                    | ดงข้อมูลเ                                                                                                    | ออกมาดัง                                                                                                    | ้ำ                                                                                                    |                                                                                                    |                                                                                                    |                                                                                                    |
| SM                                                                                                    | ARTWAY                                                                                                    |                                                                                                    |                                                                                                    |                                                                                                    |                                                                                                    |                                                                                                    |                                                                                                    |                                                                                                    | тот                                                                                                    | ัALL <u>คุ่มือ</u> <mark>TH ∨</mark>                                                                                                    | ٥                                                                                                    |
| The second second                                                                                                    | n n n n n n n n n n n n n n n n n n n                                                                                                    | Papart Analy                                                                                                    | nin Sotting                                                                                                    |                                                                                                    |                                                                                                    |                                                                                                    |                                                                                                    |                                                                                                    |                                                                                                    |                                                                                                    |                                                                                                    |
| Track                                                                                                    | ng Kouting                                                                                                    | Analys                                                                                                    | sis setting                                                                                                    |                                                                                                    |                                                                                                    |                                                                                                    |                                                                                                    |                                                                                                    |                                                                                                    |                                                                                                    |                                                                                                    |
| รายงา                                                                                                    | ng หอนขทฐ<br>เการขับรถรายวัน                                                                                                    | รายงานความเร็วแ                                                                                                    | รเร उยแกญ<br>ภินพิกัด รายงานกา•                                                                                                    | สหยุดรถ รายงานการใ                                                                                                    | ชัรถนอกเวลา รายง                                                                                                    | านการจอดเกิน 5 ชม.                                                                                                    | รายงานการใช้เชื้อเพ                                                                                                    | กิง                                                                                                    |                                                                                                    |                                                                                                    |                                                                                                    |
| ี Track<br>รายงา<br>ทะเพื่อน                                                                                                   | ng Routing<br>เการขับรถรายวัน<br>1ฒศ-5338 ส                                                                                                    | <ul> <li>รายงานความเร็วแ</li> <li>จากวันที่:</li> </ul>                                                                                                    | ก็นพึกัด รายงานกา•<br>02/01/2017 ∭ ถึงวัน                                                                                                    | รหยุดรถ รายงานการใ<br>ดี: 02/28/20:×                                                                                                    | ชัรถนอกเวลา รายง<br>IIII เลือกช่วงเวลา: III ร                                                                                                    | านการจอดเกิน 5 ชม.<br>ากเวลา: 00:00 👻                                                                                                    | รายงานการใช้เชื้อเพ<br>ถึงเวลา: 23:59 💌                                                                                                    | คิง<br>รายงาน 💽 Excel                                                                                                    |                                                                                                    |                                                                                                    |                                                                                                    |
| า Track<br>รายงา<br>หะเข้ยน<br>ความเร็                                                                                         | ng Routing<br>เการขับรถรายวัน<br>1ฒศ-5338 ส<br>เกินพิศัล: 120                                                                                                    | <ul> <li>รายงานความเร้าย</li> <li>รายงานความเร้าย</li> <li>จากวันที่:</li> <li>ุ่าม./ชม.   อัตราม</li> </ul>                                                                                                    | รเร รยแกญ<br>กินพิกัด รายงานกา≀<br>02/01/2017 Ⅲ ถึงรัน<br>สิ้นเปลืองน้ำมันเมือหยุดรถ(                                                                                                    | สหยุตรถ รายงานภารให<br>เรี: 02/28/20 ×  <br>ไม่ดับเครื่อง): 1 ≑                                                                                                    | ชรถนอกเวลา รายง<br>เลือกช่วงเวลา: = ร<br>ลิตร/ชม.   อัตราสิ้นเปลี                                                                                                    | านการจอดเกิน 5 ชม.<br>ากเวลา: 00:00 👻<br>เองน้ำมันเมือรกเคลื่อนที่:                                                                                                    | รายงานการใช่เชื่อเพ<br>ถึงเวลา: 23:59 👻<br>10 🜩 คม./ลิตร                                                                                                    | เกิง<br>รายงาน 🗟 Excel                                                                                                    |                                                                                                    |                                                                                                    |                                                                                                    |
| Track<br>รายงา<br>ทะหบ้อน<br>ความเร็                                                                                           | ng Routing<br>เการขับรถรายวัน<br>1ณศ-5338 ส<br>เกินพิศัก: 120<br>วันที่                                                                                                    | <ul> <li>หยุ่มงานความเร็วแ</li> <li>รายงานความเร็วแ</li> <li>จากวันที่:</li> <li>กม./ชม.</li> <li>จัดรามี</li> <li>รวมระยะเดินทาง</li> </ul>                                                                                                    | ราร รองแทญ<br>ภิมพิกัด รายงานการ<br>02/01/2017 III ถึงรัน<br>สิ้นเปลืองน้ำมันเมืองหยุดรถ(<br>รามเวลาทั้งหมด                                                                                                    | หมูตรถ รายงานภาณี<br>ที่: 02/28/20 ×  <br>ไม่ดับเครื่อง): 1 ≎<br>รวมเวลารถเคลื่อหที่                                                                                                    | ชรถนอกเวลา รายง<br>เลือกช่วงเวลา: = ร<br>ลิตร/ชม.   อัตราสั้นเปลี<br>รวมเวลาจอดรถ                                                                                                    | านการจอดเกิน 5 ชม.<br>ากเวลา: 00:00 👻<br>องน้ำมันเมือรกเคลื่อนที่:<br>รวมเวลาหยุดรถ                                                                                                    | รายงานการใช่เชื้อเพ<br>ถึงเวลา: 23:59<br>10<br>เวลาจอดรถนานสุด                                                                                                    | คิง<br>รายงาน ั≣ิExcel<br>เวลาหยุดรถนานสุด                                                                                                    | ประมาณการใช้เชื้อเพลิง                                                                                                    | ดวามเร็วสูงสุด                                                                                                    | ชับรถเร็ว                                                                                                    |
| า Track<br>รายงา<br>หะเบียน<br>ความเร็                                                                                         | ng Routing<br>เการชับรถราบวัน<br>1ฒศ-5338 ส<br>เกินพิศัต: 120<br>วันที่                                                                                                    | <ul> <li>หายงานความเร็วย</li> <li>รายงานความเร็วย</li> <li>รากรันที่:</li> <li>กย./ชม.</li> <li>อัตราม์</li> <li>รามระยะเดินทาง<br/>(กม.)</li> </ul>                                                                                                    | ราร ระณาญ<br>ภิณพิกัด รายงานการ<br>02/01/2017 III ดีงรัน<br>สิ้นเปลืองน้ำมันเมืองบุตรก(<br>รามเวลาทั้งหมด<br>(ชั่วโมง:นาทิ)                                                                                                    | รหบูตรถ รายงานภารให<br>ที่: 02/28/20 ×  <br>ไม่ดับเครื่อง): 1 ≎<br>รามเวลารถเคลื่อหที่<br>(ช้าโมง:นาพิ)                                                                                                    | ยังถนอกเวลา รายง<br>เสือกช่วงเวลา: : :<br>สิตร/ชม. : อัตราสั้นเปลี<br>รามเวลาจอดรถ<br>(ข้าโมง:นาที)                                                                                                    | านการจอดเกิน 5 ชม.<br>าคเวลา: 00:00 -<br>องน้ำมันเมือรถเคลือนที่:<br>รามเวลาหยุดรถ<br>(ชั่วโมง:เนาที)                                                                                                    | รายงานการใช้เชื้อเพ<br>ถึงกลา: 23.59                                                                                                    | ดิง<br>รายงาน ัฒิ Excel<br>เวลาหยุดรถนานศุด<br>(เชื่าโมง:เนาติ)                                                                                                    | ประมาณการ์ใช้เชื้อเพลิง<br>(ลิตร)                                                                                                    | ความเร็วสู่งสุด<br>(กม./ชม.)                                                                                                    | ຈັບรถเร็ว<br>(ครั้ง)                                                                                                   |
| Track<br>รายงา<br>หะเบียน<br>ความเร็                                                                                           | กฎ หอบชิญญ<br>หภารชับรถราบวัน<br>1ฒศ-5338 r<br>เกินที่ก่อ: 120<br>วันที่<br>01 ก.พ. 2560                                                                                                    | <ul> <li>หะอุบกา Anays</li> <li>จากรันที่:</li> <li>จากรันที่:</li> <li>กม./ชม.   อัพราล่</li> <li>รามระยมลดินทาง<br/>(กม.)</li> <li>26.91</li> </ul>                                                                                                    | รรร ระณาญ<br>ภัณพิกัด รายงานการ<br>02/01/2017 Ⅲ ดีงรัน<br>สั้นเปลืองน้ำมันเมืองบุตรก(<br>รามเราลาทั้งหมด<br>(ชั่วโมงเรนาที)<br>23:58                                                                                                    | หมูตรถ รายงานการใ<br>สร้: 02/28/20 × 1<br>ไม่ดับเครื่อง): 1 ≎<br>รามเาลารถเกลื่อนที่<br>(ข้าโมง:นาทิ)<br>00:59                                                                                                    | ยังถนอกเวลา รายง<br>เลือกข่างเวลา: : :<br>สิตร/ชม. : อัตราลั่นเปลี<br>รามเวลาจอดรถ<br>(ซ่าโมง:เนาที)<br>22:45                                                                                                    | านการจอดเกิน 5 ชม.<br>าคเวลา: 00:00 *<br>องน้ำมันเมือรถเคลื่อนที่:<br>รวมเวลาหมุดรถ<br>(ชั่วโมงะเนาที)<br>00:13                                                                                                    | รายงานการใช่หรือเพ<br>ถึงเวลา: 23:59 - )<br>10 ‡ กม/สิตร<br>เวลาจอดรถนานสุด<br>(เช้วโมงเรนาที)<br>10:59                                                                                                    | เกิง<br>รายงาน 💽 Excel<br>เวลาหมูดรถนานศุล<br>(เข้าโมง:นาศี)<br>00:03                                                                                                    | ประมาณการ์ใช้เชื้อเพลิง<br>(ลิตร)<br>2.907                                                                                                    | ความเร็วสูงสุด<br>(กม./ชม.)<br>88                                                                                                    | ขับรถเร็ว<br>(ครั้ง)<br>0                                                                                              |
| าาสะห<br>รายงา<br>หะเบียน<br>ความเร็<br>กิ                                                                                     | กฎ หอบบกฎ<br>ภาระบับรถราบวัน<br>1ณศ-5338 r<br>เกินต์กัล: 120<br>วันเวี<br>01 ก.พ. 2560<br>02 ก.พ. 2560                                                                                                    | <ul> <li>หะบบรานความเร็วน</li> <li>รามงานความเร็วน</li> <li>รามงานความเร็วน</li> <li>กม./ชม.   อัตราม</li> <li>รามระยะเหลินทาง</li> <li>(กม.)</li> <li>26.91</li> <li>0.53</li> </ul>                                                                                                    | รรร ระณาญ<br>ภัณพิกัด รายงานการ<br>02/01/2017 Ⅲ ดีงรัน<br>สั้นเปลืองน้ำมันเมืองบุตรก(<br>รามเวลาทั้งหมด<br>(เชิ่าโมงเรนาที)<br>23:58<br>23:59                                                                                                    | หมูตรถ รายงานการใ<br>ส์: 02/28/20 × 1<br>ไม่ลับเครื่อง): 1 ≎<br>รามเาลารถเคลื่อนที่<br>(ข้าโมง:นาที)<br>00:59<br>00:00                                                                                                    | ยังถนอกเวกา งามง<br>เดือกช่วงเรลา: จ<br>สิตร/ชม.   อัตราลั่นเปลี<br>รามเรลาจอดรถ<br>(เช้าโมง:นาที)<br>22:45<br>23:59                                                                                                    | านการจอดเกิน 5 ชม.<br>าคเวลา: 00.00 –<br>เอนไวมันเมือรถเคลื่อนที่:<br>รวมเวลาหมุดรถ<br>(เข้าโมงเวนาที)<br>00:13<br>00:00                                                                                                    | รายงานการใช่หรือเพ<br>ถึงเวลา: 23.59 - )<br>10 ‡ กม/สิตร<br>เวลาจอดรถนานสุด<br>(ซั่วโมง:นาที)<br>10.59<br>23.59                                                                                                    | เลิง<br>รายงาน 💽 Excel<br>เวลาหมูดรถนานศุล<br>(เข้วโมง:ในาพี)<br>00:03<br>00:00                                                                                                    | ประมาณการ์ใช่เชื้อเหลืง<br>(คิดร)<br>2.907<br>0.053                                                                                                    | ความเร้าสูงสุด<br>(กม./ชม.)<br>88<br>0                                                                                                    | <ul> <li>ขับรถเร็ว</li> <li>(ครั้ง)</li> <li>0</li> <li>0</li> </ul>                                                   |
| ารายงา<br>หระเบียน<br>ความเรื่<br>(1)<br>(1)<br>(1)<br>(1)<br>(1)<br>(1)<br>(1)<br>(1)<br>(1)<br>(1)                           | กฎ เริงแก่กฎ<br>มาระบับรถรามวัน<br>โฒต-5338 ก<br>เกินต์กัด: 120<br>วันเวี<br>01 ก.พ. 2560<br>02 ก.พ. 2560<br>03 ก.พ. 2560                                                                                                    | คะบาน มีเป็นรู้<br>รายสามความเร็น<br>ขามกร้นที่:<br>(กม./อม.   อัตราม่<br>รามระยมเดินทาง<br>(กม.)<br>26.91<br>0.53<br>9.74                                                                                                    | รรร ระณามา<br>ภิมพ์กัด รายงามกาา<br>02/01/2017 Ⅲ ดีกัน<br>คืนปล้องน้ำมันเมืองหยุดรก(<br>(ชั่วโมงะหาที)<br>23:58<br>23:59<br>23:59                                                                                                    | หมุดรถ รามงาหมารให<br>ส์: 02/28/20 × :<br>ใม่สับเครือง): 1 ÷<br>รามกาลารถเคลือหเพื<br>(เข้าไมงวนาติ)<br>00:59<br>00:00<br>00:24                                                                                                    | <ul> <li>อังกนอกเวลา</li> <li>รายส</li> <li>เคือกช่วมเวลา:</li> <li>สัตร/ชม.</li> <li>อัตราสันเปลี<br/>รามนาลาจอตรก<br/>(เชาโมงะนาทที)</li> <li>22:45</li> <li>23:59</li> <li>23:31</li> </ul>                                                                                                    | านการจอดเกิน 5 ชม.<br>กกเรคา: 00:00 =<br>องเ <sup>1</sup> ามันมีจรกเคลื่อนที่:<br>รวมเวลาหมูดรถ<br>(ช้าโมงเวนาที)<br>00:13<br>00:00<br>00:03                                                                                                    | รายงานการใช่งเชื่อเพ<br>ถึงเวลา: 23:59                                                                                                    | <ul> <li>เกิง</li> <li>รายงาน ▲ Excel</li> <li>เวลาหมูตรถหานทุด<br/>(เข้ามีผงเหาทิ)</li> <li>00:03</li> <li>00:00</li> <li>00:01</li> </ul>                                                                                                    | ประมาณการ์ไฮปเซื้อเพดีง<br>(ดีตร)<br>2.207<br>0.053<br>1.024                                                                                                    | ความเร็วสูงสุด<br>(กม./ชม.)<br>88<br>0<br>54                                                                                                    | ອັນรถเร็ว<br>(ครั้ง)<br>0<br>0<br>0                                                                                    |
| Track<br>รายงา<br>ความเร็<br>กิ<br>กิ<br>กิ<br>กิ                                                                              | กฎ เงินปกฎ<br>เการขับรถรามวัน<br>1ฒศ-5338 ?<br>เกินที่ก่อ: 120<br>- รันที่<br>01 ก.พ. 2560<br>02 ก.พ. 2560<br>03 ก.พ. 2560<br>04 ก.พ. 2560                                                                                                    | <ul> <li>รามรามสวามเร็า</li> <li>รามรามสวามเร็า</li> <li>กม./ชม. อัพราไ</li> <li>กม./ชม. อัพราไ</li> <li>กม./ชม. อัพราไ</li> <li>กม.</li> <li>26.91</li> <li>0.53</li> <li>9.74</li> <li>0.53</li> <li>2.74</li> </ul>                                                                                                    | รัง รังเทท)<br>ภิมพิกัก รายงานการ<br>02/01/2017 () ดีเริ่ม<br>คืนปลือเป็ามันเมืองของค(<br>(จำโมเลงเหาติ)<br>(จำโมเลงเหาติ)<br>23:59<br>23:59<br>25:59<br>25:59<br>25:59<br>25:59<br>25:59<br>25:59<br>25:59<br>25:59<br>25:59<br>25:59<br>25:59<br>25:59<br>25:59<br>25:59<br>25:59<br>25:59<br>25:59<br>25:59<br>25:59<br>25:59<br>25:59<br>25:59<br>25:59<br>25:59<br>25:59<br>25:59<br>25:59<br>25:59<br>25             | หมุดรถ รามงาหมารใ<br>ส์: 02/28/20 × !<br>ใม่สับเครือง): 1 ♀<br>รามเวลารถเคลือหที<br>(ชำวีมมะนาศิ)<br>00:59<br>00:00<br>00:24<br>00:00                                                                                                    | <ul> <li>อักหมอกเวลา รายส</li> <li>สื่องกว่าแวลา: ร่ายส</li> <li>สัตราชนะ, อัตราสิ่นปสั</li> <li>รามเวลาจอดรถ</li> <li>(เข้าโมะเนาะที)</li> <li>2245</li> <li>2359</li> <li>2331</li> <li>2358</li> <li>2358</li> </ul>                                                                                                    | าหการรอดเก็ม 5 ชม.<br>ากเวลา: 00:00 =<br>อนไวนันเมืองกเตลือนที:<br>รวมเวลาหมูอรถ<br>(ชั่วโมะเวนาที)<br>00:13<br>00:00<br>00:03<br>00:00                                                                                                    | รามรานการใช้เพื่อเพ<br>ถึงกละ: 23.59                                                                                                    | <ul> <li>เกิง</li> <li>ราษงาน ▲ Excel</li> <li>เวลาหมูตรถหานศุต</li> <li>(ช้าโมง:นาพิ)</li> <li>00:03</li> <li>00:00</li> <li>00:01</li> <li>00:01</li> <li>00:02</li> </ul>                                                                                                    | ประมาณาารึยไข้อเพดิง<br>(ติตร)<br>2.907<br>0.053<br>1.024<br>0.053                                                                                                    | ตารแข้งสูงสุด<br>(กษ./ชษ.)<br>88<br>0<br>54<br>0                                                                                                    | ชับรถเร็ว<br>(ครั้ง)<br>0<br>0<br>0                                                                                    |
|                                                                                                    | กฎ เงินปัติญ<br>เการขับรถรามาใน<br>1ฒศ-5338 7<br>เกินติกัก: 120<br>- วันเที<br>01 ก.พ. 2560<br>02 ก.พ. 2560<br>03 ก.พ. 2560<br>04 ก.พ. 2560<br>05 ก.พ. 2560                                                                                                    | ครามสาวมเร็วและ<br>รามสามสาวมเร็วแ<br>จามสาม<br>กม./จม. อัตราม่<br>(กผ.)<br>26.91<br>0.53<br>9.74<br>0.53<br>9.74<br>0.53<br>37.17<br>2.67                                                                                                    | สระ ระแบบ<br>ภัณฑิกิ รายงานการ<br>02/01/2017 () สี่เร็น<br>กิ้นปลือหน้ามันเมืองบุจะคุ<br>(ช่วัมมะนาที)<br>23:58<br>23:59<br>23:59<br>23:58<br>23:59<br>23:58<br>23:59<br>23:58                                                                                                    | หมุดรถ รายงานภาร์ใ<br>ส์: 02/28/20 × 1<br>ใม่สับเคร้อง): 1 ↓<br>รามเวลารถเคลือนที่<br>(เร้าโมง:นาทิ)<br>00:59<br>00:00<br>00:24<br>00:00<br>00:24<br>00:00<br>00:12                                                                                                    | <ul> <li>อรักษอกาวคา รายส</li></ul>                                                                                                    | าหการรอดเก็ม 5 ยม.<br>ากเวลา: 00:00 ♥<br>ธะเป็นในปัธรถเตลือนที่:<br>รามเวลาหมูดรถ<br>(ช้าโมง:นาที)<br>00:13<br>00:00<br>00:03<br>00:00<br>00:03<br>00:00<br>00:19<br>00:02                                                                                                    | รายงานการใช้เชื้อมห<br>ถึงกลา: 23.59 ♥ ♥<br>10 ♥ ณ./ลิตร<br>(ช่า้มงงนาหรูด<br>(ช่า้มงงนาพรูด<br>10.59<br>23.59<br>11.45<br>23.58<br>11.15<br>11.5                                                                                                | <ul> <li>เกิง</li> <li>รายงาน</li> <li>และ Excel</li> <li>เวลาหมูดรถหวนสุด</li> <li>(เข้าโมงงานาที)</li> <li>00:03</li> <li>00:00</li> <li>00:01</li> <li>00:00</li> <li>00:04</li> <li>00:00</li> <li>00:04</li> </ul>                                                                                                    | ประมาณาาร์ไฮไซ้อิเพดิง<br>(ลิตร)<br>2.907<br>0.053<br>1.024<br>0.053<br>4.033<br>0.4                                                                                                    | ตวามเร็วซูงสุด<br>(กระ./ชระ.)<br>88<br>0<br>54<br>0<br>92                                                                                                    | ชับรถเร็ว<br>(ครั้ง)<br>0<br>0<br>0<br>0<br>0                                                                          |
|                                                                                                    | คุญ ส่งเป็นกฎ<br>เกาะชับรกราบวัน<br>โฒส-5338 ส<br>เกินที่กัด: 120<br>วันที่<br>01 ก.พ. 2560<br>02 ก.พ. 2560<br>05 ก.พ. 2560<br>06 ก.พ. 2560<br>06 ก.พ. 2560                                                                                                    | <ul> <li>รามรามสวามเร็ม</li> <li>รามรามสวามเร็ม</li> <li>รามรามสวามเร็ม</li> <li>รามรามสมที่</li> <li>กม./อม.</li> <li>อัตราม</li> <li>(กผ.)</li> <li>26.91</li> <li>0.53</li> <li>9.74</li> <li>0.53</li> <li>37.17</li> <li>3.67</li> <li>10.1</li> </ul>                                                                                                    | ระบบราย<br>สมหัติ รายรายการ<br>กับเรื่องในน้อย<br>สิ่นปลืองในน้อยงระด<br>(ข้ามีและนาที)<br>23.58<br>23.59<br>23.59<br>23.58<br>23.59<br>23.58<br>23.59<br>23.58<br>23.59<br>23.58<br>23.59<br>23.58<br>23.59<br>23.58<br>23.59<br>23.58<br>23.59<br>23.58<br>23.59<br>23.58<br>23.59<br>23.58<br>23.59<br>23.58<br>23.59<br>23.58<br>23.59<br>23.58<br>23.59<br>23.58<br>23.59<br>23.58<br>23.59<br>23.59<br>23.58<br>23.59<br>23.59<br>25.59<br>25.59<br>25.5 | หมูดรถ รามงานงารใ<br>ส์: 02/28/20 × i<br>ไม่กับเคร็จง): 1 ≎<br>รามเวลารถเตลือนที่<br>(ช่ว์โมงะเนาที)<br>00:59<br>00:00<br>00:24<br>00:00<br>01:23<br>00:13<br>00:56                                                                                                    | <ul> <li>อรักษอกเวลา รายส</li> <li>สิลชริชม: อัสราสันปส</li> <li>รามเวลาจอดจก<br/>(เช้าไมสะนาที)</li> <li>22:45</li> <li>23:56</li> <li>23:58</li> <li>22:16</li> <li>23:41</li> <li>23:45</li> </ul>                                                                                                    | าหภารขอดเก็น 5 ชม.<br>ากเกลา: 00.00 -<br>องเร็ามันเมืองกเตลือแต้:<br>รวมเวลาหมูดรถ<br>(ชั่วโมงเวนาที)<br>00:13<br>00:00<br>00:03<br>00:00<br>00:19<br>00:02<br>00:11                                                                                                    | รามรานภาพิฮงซึ่งพ<br>คืนกลา: 23.59                                                                                                    | <ul> <li>คื</li> <li>รายสาน</li> <li>๕ Excel</li> <li>เวลาหยุดรถนามสุด<br/>(สว้าโมะเนาที)</li> <li>00:03</li> <li>00:01</li> <li>00:00</li> <li>00:00</li> <li>00:00</li> <li>00:04</li> <li>00:05</li> </ul>                                                                                                    | ประมาณการใช่งชั้งเพลิง<br>(ลิตร)<br>2.907<br>0.053<br>1.024<br>0.053<br>4.033<br>0.4<br>3.964                                                                                                    | ตาวมเร็าสูงสุด<br>(กม./ชม.)<br>88<br>0<br>54<br>0<br>92<br>41                                                                                                    | ชับรถเร็ว<br>(ครั้ง)<br>0<br>0<br>0<br>0<br>0<br>0                                                                     |
| 1 rack<br>รายงา<br>หะเงียน<br>ดวามเร็<br>ความเร็<br>คิ<br>คิ<br>คิ<br>คิ<br>คิ<br>คิ<br>คิ<br>คิ<br>คิ<br>คิ<br>คิ<br>คิ<br>คิ | คฏ เป็นเกิญ<br>การขับรถรายวัน<br>เกินต์-5338 r<br>เกินต์กัก: 120<br>- กินต์<br>01 ก.พ. 2560<br>02 ก.พ. 2560<br>04 ก.พ. 2560<br>04 ก.พ. 2560<br>06 ก.พ. 2560<br>06 ก.พ. 2560<br>06 ก.พ. 2560<br>07 ก.พ. 2560<br>08 ก.พ. 2560<br>09 ก.พ. 2560                                                                                                    | <ul> <li>พ.ศ. พ.ศ. พ.ศ. พ.ศ. พ.ศ. พ.ศ. พ.ศ. พ.ศ.</li></ul>                                                                                                    | ระ ระบบทุ่ม<br>ภิมษัต์ ระบะรมนาร<br>02/01/2017 Ⅲ ดีเริ่ม<br>ดั้นปลือเป้ามันเมืองบูอรถ<br>(เช้าโมะระเราที)<br>23:58<br>23:59<br>23:59<br>23:58<br>23:59<br>23:58<br>23:58<br>23:58<br>23:58<br>23:58<br>23:58<br>23:58<br>23:58<br>23:58<br>23:58                                                                                                    | หมุดรถ รามงานงารใ<br>ส์: 02/28/20 × 1<br>ไม่สับเคร้อง): 1 ↓ ↓<br>รามงาลารถเตลีอนที่<br>(ส่วโมงะหาที)<br>00:59<br>00:00<br>00:24<br>00:00<br>01:23<br>00:13<br>00:56<br>02:19                                                                                                    | <ul> <li>อริกษณาการกา รายง</li> <li>สิตรรับม. รัดราสั้นปรี</li> <li>รามราสารออรกา<br/>(สร้างระระการ)</li> <li>22.45</li> <li>23.59</li> <li>23.51</li> <li>23.58</li> <li>22.16</li> <li>23.41</li> <li>22.45</li> </ul>                                                                                                    | าหภารรอดเกิน 5 ยม.<br>าอเวลา: 00:00 -<br>องเร็าส่งเมืองกเตลีองส์:<br>รามเวลาหมูลรถ<br>(ชั่วโมงวงาชี)<br>00:13<br>00:00<br>00:03<br>00:00<br>00:01<br>00:02<br>00:11<br>00:25                                                                                                    | รามรานภาพีฮัมชั่มพ<br>ถึงกลา: 2359 -<br>10 -<br>10 -<br>1059<br>2359<br>11:45<br>23:58<br>11:15<br>12:05<br>11:66<br>10:66                                                                                                    | <ul> <li>คื.</li> <li>รามหาน € Excel</li> <li>เวลาหยุดรถหารหฐด<br/>(สว้าโมง:เรนาที)</li> <li>00:03</li> <li>00:00</li> <li>00:01</li> <li>00:04</li> <li>00:06</li> <li>00:06</li> <li>00:06</li> <li>00:06</li> </ul>                                                                                                    | ประมาณการ์ไข้เชื้อเพลีง<br>(ลิตร)<br>2.907<br>0.053<br>1.024<br>0.053<br>4.033<br>0.4<br>2.064<br>4.6.756                                                                                                    | ตารมเจ้าสูงสุด<br>(กม./เชพ.)<br>88<br>0<br>54<br>0<br>92<br>41<br>99<br>115                                                                                                    | ซับรถเร็ว<br>(ครั้ง)<br>0<br>0<br>0<br>0<br>0<br>0<br>0                                                                |
| Гласк<br>ялиял<br>некбичи<br>ялия<br>А<br>А<br>А<br>А<br>А<br>А<br>А<br>А<br>А<br>А<br>А<br>А<br>А                             | 10 Round 10 Round 10  | <ul> <li>พระบาน มีเป็นว่า</li> <li>รายงานความเร้าม</li> <li>รายงานความเร้าม</li> <li>รามหระบบแล้วมหาง</li> <li>(กม.)</li> <li>26.91</li> <li>0.53</li> <li>9.74</li> <li>0.53</li> <li>37.17</li> <li>3.67</li> <li>18.81</li> <li>163.52</li> <li>27.7</li> </ul>                                                                                                    | ระบบที่มี<br>ภิษรักท์ ระบบราหการ<br>02/01/2017 III ดีเริ่ม<br>ดั้นปรือเร็านั้นมีอายุงรณุ<br>(อร์มีแระนารที)<br>23:58<br>23:59<br>23:58<br>23:58<br>24<br>24<br>25557<br>255577575757575757575757575757575                                                         | หมุสรถ รามงาหมาร์ใ<br>พี: 02/28/20 × 1<br>ไม่สับเคร้อง): 1 ↓ ↓<br>รามงารการกเตลือเหหี<br>(ส่วโมงะณาต์)<br>00:59<br>00:00<br>00:24<br>00:00<br>00:24<br>00:00<br>00:24<br>00:00<br>00:24<br>00:00<br>00:59<br>00:00<br>00:59<br>00:00<br>00:59<br>00:00<br>00:59<br>00:00<br>00:59<br>00:00<br>00:59<br>00:00<br>00:59<br>00:00<br>00:59<br>00:00<br>00:59<br>00:00<br>00:59<br>00:00<br>00:59<br>00:00<br>00:59<br>00:00<br>00:59<br>00:00<br>00:59<br>00:00<br>00:59<br>00:00<br>00:00<br>00:59<br>00:00<br>00:59<br>00:56<br>00:56 | <ul> <li>ชามหอกเวลา</li> <li>รามหอ</li> <li>สิตรรับเวลา:</li> <li>สิตรรับเวลา:</li> <li>สิตรรับเวลารับเปลี่</li> <li>รามหาลารอดรก</li> <li>(ชาวัมสะเนาชิ)</li> <li>22:45</li> <li>23:59</li> <li>23:31</li> <li>23:58</li> <li>23:41</li> <li>22:46</li> <li>20:07</li> <li>25:6</li> </ul>                                                                                                    | าหภารรอดเกิม 5 ชห.<br>ากกละ: 00:00                                                                                                    | รายงามหารใช่มชั่งเห<br>ถึงกลา: 23.59                                                                                                    | <ul> <li>เกิง</li> <li>ราษงาน</li> <li>เรื่อสาหมุตรถหารมศุล<br/>(สว้ามะปะหาศิ)</li> <li>00:03</li> <li>00:00</li> <li>00:01</li> <li>00:04</li> <li>00:00</li> <li>00:05</li> <li>00:02</li> </ul>                                                                                                    | ประมาณการ์ได้ไข้อเพลิง<br>(คิตร)<br>2.907<br>0.053<br>1.024<br>0.053<br>4.033<br>0.4<br>2.064<br>1.6.786<br>2.57                                                                                                    | ตรามเร็วสุงสุด<br>(กม./รรม.)<br>88<br>0<br>54<br>0<br>92<br>41<br>41<br>99<br>115<br>24                                                                                                    | ອັນຈາເຈົ້າ)<br>(ຄະຈິ໋)<br>0<br>0<br>0<br>0<br>0<br>0<br>0<br>0<br>0<br>0                                               |
|                                                                                                    | 10 Round 10 Round 10  | <ul> <li>พายอางาร มายอางาร</li> <li>รามรามสวามเร็ว</li> <li>รามรามสวามเร็ว</li> <li>รามรายเสียง</li> <li>รามรายเสียง</li> <li>รามรายง</li> <li>รามราย</li> <li>รามราย</li> <li>รามราย</li> <li>รามราย</li> <li>รามรายง</li> <li>รามราย</li> <li>รามราย</li> <li>รามราย</li> <li>รามราย</li> <li>รามรายง</li> <li>รามราย</li> <li>รามราย</li> <li>รามราย</li> <li>รามราย</li> <li>รามรายง</li> <li>รามราย</li> <li>รามราย</li> <li>รามราย</li> <li>รามราย</li> <li>รามราย</li> <li>รามราย</li> <li>รามราย</li> <li>รามราย</li> <li>รามราย</li> <li>รามราย</li></ul>                                                                                                    | <ul> <li>35 3 5 10000</li> <li>35 3 5 10000</li> <li>35 3 5 10000</li> <li>35 3 5 10000</li> <li>35 3 5 10000</li> <li>35 5 10000</li> <li>35 5</li></ul>                                                                                                    | หมุดรถ รามงานภารใ<br>ส์: 02/28/20 × !<br>ไม่สับเครื่อง): 1                                                                                                    | <ul> <li>รายส</li> <li>สื่อกว่าเรลา:</li> <li>รัดสาร์ณ</li> <li>รัดสาร์ณ&lt;</li></ul>                                                                                                    | าหาารรอดเกิม 5 ชม.<br>ากเวลา: 00.00 =<br>อาเ้านั้นเมืองกเตลือนที่:<br>รวมเาลาหมุดรถ<br>(ชำ้มมาเวก)<br>00.13<br>00.00<br>00.03<br>00.00<br>00.03<br>00.00<br>00.11<br>00.26<br>00.15<br>00.15<br>00.36                                                                                                    | รามรามภาพิสมตัสม<br>ถึงกลา: 23.59 - )<br>10                                                                                                    | <ul> <li>เกิง</li> <li>ราษงาน</li> <li>เรื่องานหายสุด</li> <li>(สร้ามมะนาย70)</li> <li>00:03</li> <li>00:03</li> <li>00:04</li> <li>00:04</li> <li>00:00</li> <li>00:04</li> <li>00:00</li> <li>00:05</li> <li>00:06</li> <li>00:07</li> </ul>                                                                                                    | ประมาณาารีอย่งชื่อเพลิง<br>(คิตร)<br>2.207<br>0.053<br>1.024<br>0.053<br>4.033<br>0.4<br>2.064<br>16.786<br>2.527<br>5.51                                                                                            | ตาามเร็าสู่งสุด<br>(กม./ชม.)<br>88<br>0<br>54<br>0<br>92<br>41<br>99<br>115<br>84<br>100                                                                                                    | ຈັບรถเร็ว<br>(ສະໍ້⊲)<br>0<br>0<br>0<br>0<br>0<br>0<br>0<br>0<br>0<br>0<br>0<br>0<br>0<br>0<br>0<br>0<br>0<br>0<br>0    |
|                                                                                                    | 10 ROUTING 100 ROUTING 100 ROU | <ul> <li>พ.ศ. พ.ศ. พ.ศ. พ.ศ. พ.ศ. พ.ศ. พ.ศ. พ.ศ.</li></ul>                                                                                                    | <ul> <li>ระบบทุ่ม</li> <li>ระบบทุ่ม</li> <li>จะบบทุ่ม</li> <li>จะบบทุง</li></ul>                                                                                                    | <ul> <li>หมุดรถ</li> <li>รามงานบาร์ใ</li> <li>02/28/20 × 1</li> <li>ใม่สับเครื่อง):</li> <li>1 <ul> <li>1 <ul> <li>1 <ul></ul></li></ul></li></ul></li></ul>                                                                                                    | <ul> <li>อร้างหอกราภา</li> <li>รายส</li> <li>สิลกร่อนกลา:</li> <li>สิลกร่อนกลา:</li></ul>                                                                                                    | าหภารขอดเก็น 5 ชม.<br>ากเวลา: 00 00 -<br>องเ <sup>1</sup> าสันส์องกลคือเที:<br>รามเวลาหยุดรถ<br>(ชั่วโมงเวลาหยุดรถ<br>(ชั่วโมงเวลาหยุดรถ<br>(ชั่วโมงเวลา)<br>00:13<br>00:00<br>00:13<br>00:00<br>00:19<br>00:02<br>00:11<br>00:26<br>00:15<br>00:36<br>00:00                                                                   | รามรามภาพิฮงีซ์องท<br>คืนอลา: 23.59 ±<br>10 ⊕ คม./สิตร<br>(อา้ามีเอะนาติ)<br>10.59<br>23.59<br>11.45<br>23.58<br>11.15<br>12.05<br>11.56<br>11.56<br>11.57<br>10.07<br>23.54                                                                     | <ul> <li>คิง</li> <li>ธาษาน € Excel</li> <li>เวลาหยุดรอนามสุด<br/>(สว้าโมงะบนาทิ)</li> <li>00:03</li> <li>00:01</li> <li>00:00</li> <li>00:04</li> <li>00:06</li> <li>00:06</li> <li>00:07</li> <li>00:00</li> </ul>                                                                                                    | ประมาณการใช่งชั้มเพลิง<br>(ลิตร)<br>2.907<br>0.053<br>1.024<br>0.053<br>4.033<br>0.4<br>2.064<br>16.786<br>2.527<br>5.51<br>0.036                                                                                    | ตารมเร็รสูงสุด<br>(กระ./ระ)<br>88<br>0<br>54<br>0<br>92<br>41<br>99<br>92<br>41<br>115<br>84<br>115<br>84<br>109                                                                                                    | ชับรถเร็า<br>(ครั้ง)<br>0<br>0<br>0<br>0<br>0<br>0<br>0<br>0<br>0<br>0<br>0<br>0                                       |
|                                                                                                    | 10 ROUND 10 ROUND 10  | <ul> <li>สะ มากริมที:</li> <li>รามระเมตรามเร็ม</li> <li>รามระเมตรามเร็ม</li> <li>รามระเมตรามเร็ม</li> <li>รามระเมตรีแหราง</li> <li>(กม.)</li> <li>26.91</li> <li>0.53</li> <li>9.74</li> <li>0.53</li> <li>37.17</li> <li>3.67</li> <li>18.81</li> <li>163.52</li> <li>22.77</li> <li>49.1</li> <li>0.36</li> <li>26.7</li> </ul>                                                                                                    | <ul> <li>ระบบบบบบบบบบบบบบบบบบบบบบบบบบบบบบบบบบบบ</li></ul>                                                                                                    | หมุดรถ รามะาหมารให้<br>ส.ส. 02/28/20 × 1<br>ไม่สับเครื่อง): 1 ↓ ↓<br>รามะาลารถเตลีอนที่<br>(สว้าโมะเนาที)<br>00:59<br>00:00<br>00:24<br>00:00<br>00:24<br>00:00<br>01:23<br>00:13<br>00:13<br>00:13<br>00:56<br>03:18<br>00:48<br>01:42<br>00:00<br>01:00                                                                                                    | <ul> <li>อรักษอกราภา</li> <li>รายม</li> <li>สิตรุโชม.</li> <li>สิตรุโชม.<!--</td--><td>าหภาระอดเก็ม 5 ยม.<br/>ากกลา: 00.00 -<br/>องเ<sup>1</sup>ามันมีองกะตรีองท์:<br/>รามเวลาหยุดงก<br/>(ชั่วโมะเวลาที)<br/>00:13<br/>00:00<br/>00:13<br/>00:00<br/>00:19<br/>00:26<br/>00:15<br/>00:36<br/>00:06</td><td>รามะานรารใช่เชื่อมง<br/>คืนกลา: 2259 • )<br/>10 ↓ คม.ศัสร<br/>าสารออรถมานศุล<br/>(ช้าโมะณาส)<br/>10.59<br/>23.59<br/>11.45<br/>23.58<br/>11.45<br/>23.58<br/>11.15<br/>12.05<br/>11.56<br/>11.56<br/>11.57<br/>10.07<br/>23.54<br/>11.92</td><td><ul> <li>คื.</li> <li>รามสาน</li> <li>ฐา Excel</li> <li>เรื่อง และสะครามสาด</li> <li>(สว้าโมง:เราที)</li> <li>00:03</li> <li>00:01</li> <li>00:00</li> <li>00:00</li> <li>00:01</li> </ul></td><td>ประมาณการ์ไซ่ะชั้งเพลิง<br/>(ลิตร)<br/>2.907<br/>0.053<br/>1.024<br/>0.053<br/>4.033<br/>0.4<br/>2.064<br/>1.6.786<br/>2.527<br/>5.51<br/>0.035<br/>2.801</td><td>ตาวมเร็รสูงสุด<br/>(กม./เชม.)<br/>88<br/>0<br/>54<br/>0<br/>92<br/>41<br/>99<br/>92<br/>41<br/>115<br/>84<br/>109<br/>0<br/>117</td><td>ซับรถเร็ว<br/>(ครั้ง)<br/>0<br/>0<br/>0<br/>0<br/>0<br/>0<br/>0<br/>0<br/>0<br/>0<br/>0<br/>0</td></li></ul> | าหภาระอดเก็ม 5 ยม.<br>ากกลา: 00.00 -<br>องเ <sup>1</sup> ามันมีองกะตรีองท์:<br>รามเวลาหยุดงก<br>(ชั่วโมะเวลาที)<br>00:13<br>00:00<br>00:13<br>00:00<br>00:19<br>00:26<br>00:15<br>00:36<br>00:06                                                                                                    | รามะานรารใช่เชื่อมง<br>คืนกลา: 2259 • )<br>10 ↓ คม.ศัสร<br>าสารออรถมานศุล<br>(ช้าโมะณาส)<br>10.59<br>23.59<br>11.45<br>23.58<br>11.45<br>23.58<br>11.15<br>12.05<br>11.56<br>11.56<br>11.57<br>10.07<br>23.54<br>11.92                           | <ul> <li>คื.</li> <li>รามสาน</li> <li>ฐา Excel</li> <li>เรื่อง และสะครามสาด</li> <li>(สว้าโมง:เราที)</li> <li>00:03</li> <li>00:01</li> <li>00:00</li> <li>00:00</li> <li>00:01</li> </ul>                                                                                                    | ประมาณการ์ไซ่ะชั้งเพลิง<br>(ลิตร)<br>2.907<br>0.053<br>1.024<br>0.053<br>4.033<br>0.4<br>2.064<br>1.6.786<br>2.527<br>5.51<br>0.035<br>2.801                                                                         | ตาวมเร็รสูงสุด<br>(กม./เชม.)<br>88<br>0<br>54<br>0<br>92<br>41<br>99<br>92<br>41<br>115<br>84<br>109<br>0<br>117                                                                                                    | ซับรถเร็ว<br>(ครั้ง)<br>0<br>0<br>0<br>0<br>0<br>0<br>0<br>0<br>0<br>0<br>0<br>0                                       |
|                                                                                                    | 10 Rolling 10 Rolling  | <ul> <li>พ.ศ. พ.ศ. พ.ศ. พ.ศ. พ.ศ. พ.ศ. พ.ศ. พ.ศ.</li></ul>                                                                                                    | <ul> <li>ระบบทุม</li> <li>ระบบทุม</li></ul>                                                                                                    | <ul> <li>หมุดรถ</li> <li>รามงาหมาร์ใ</li> <li>02/28/20 × 1</li> <li>นี่สับเคร้อง):</li> <li>1 €</li> <li>รามงารกรถเตลีอนที่</li> <li>(ส่วโมงะเนาที)</li> <li>00:59</li> <li>00:00</li> <li>00:24</li> <li>00:00</li> <li>01:23</li> <li>00:13</li> <li>00:56</li> <li>03:18</li> <li>00:48</li> <li>01:42</li> <li>00:00</li> <li>01:00</li> <li>00:00</li> </ul>                                                                                                    | อริกษณาการหาว<br>มี เดืองสว่างกลาะ<br>มี ต่องสว่างกลาะ<br>มี ต่องสว่าต้นเปรี<br>รามหารกรรงองก<br>(สาร์มะระนราชิ)<br>22.45<br>23.59<br>23.31<br>22.45<br>23.58<br>22.16<br>23.58<br>22.16<br>23.58<br>22.16<br>23.58<br>22.16<br>23.58<br>22.16<br>23.58<br>22.16<br>23.58<br>22.59<br>23.54<br>22.59<br>23.54<br>23.56                                                                                                    | าหภารรอดเกิน 5 ยุ่ม.<br>ากเวลา: 00:00 –<br>องเร็าส่งเมืองกะตรีองส์:<br>รามเวลาหมูลงก<br>(ชั่วโมงวนาติ)<br>00:13<br>00:00<br>00:03<br>00:00<br>00:01<br>00:02<br>00:19<br>00:02<br>00:15<br>00:36<br>00:36<br>00:00<br>00:00                                                                                                    | รามะานการใช้เชื้อมง<br>ถึงกลา: 2359 - )<br>10                                                                                                    | <ul> <li>คื.</li> <li>รามหาน € Excel</li> <li>รามหาน € Excel</li> <li>รามหาน (สร้าโมง: เนาที)</li> <li>00:03</li> <li>00:01</li> <li>00:04</li> <li>00:04</li> <li>00:05</li> <li>00:05</li> <li>00:03</li> <li>00:03</li> <li>00:07</li> <li>00:00</li> <li>00:01</li> </ul>                                                                                                    | ประมาณการ์ไข้เชื่อเพลีง<br>(ศิตร)<br>2.907<br>0.053<br>1.024<br>0.053<br>4.033<br>4.033<br>0.4<br>2.064<br>1.6.786<br>2.227<br>5.51<br>0.036<br>2.803<br>0.036                                                       | ตาวหล่ารับปูงสุด<br>(กระ./เรษ)<br>88<br>0<br>54<br>0<br>92<br>41<br>99<br>92<br>41<br>115<br>84<br>109<br>0<br>0<br>117<br>0                                                                                                    | ອັນຣາເຈົ້າ<br>(ຫາ້ື)<br>0<br>0<br>0<br>0<br>0<br>0<br>0<br>0<br>0<br>0<br>0<br>0<br>0<br>0<br>0<br>0<br>0<br>0<br>0    |
|                                                                                                    | 10         Roding           1         an-reduking           1         an-reduking           1         an-reduking           1         an-reduking           1         an-reduking           1         an-reduking           1         an-reduking           1         an-reduking           0         1           0         1           0         3           0         1           0         3           0         1           1         an-reduking                                                                                                    | <ul> <li>พระบาน มีเป็นว่า</li> <li>รามระเมศลาวมเร็าม</li> <li>รามระบบสลาวมเร็าม</li> <li>รามระบบสลาวมระบบสลาวม</li> <li>รามระบบสลาวมระบบสลาวมระบบสลา</li></ul> | 3 ระแบบ     4 ระบบ     4 ระบบ     4 ร                                                                                                    | <ul> <li>หมุลรถ</li> <li>รามงาหมาร์ใ</li> <li>02/28/20 ×</li> <li>มีม่กับเคร้อง):</li> <li>1</li> <li>รามงารกเคลือนที</li> <li>(อ้าโมงะรางที)</li> <li>00:59</li> <li>00:00</li> <li>00:24</li> <li>00:00</li> <li>00:24</li> <li>00:00</li> <li>00:24</li> <li>00:00</li> <li>00:24</li> <li>00:00</li> <li>00:56</li> <li>03:18</li> <li>00:48</li> <li>01:42</li> <li>00:00</li> <li>01:00</li> <li>00:00</li> <li>00:00</li> </ul>                                                                                                    | <ul> <li>ชามหอกาวภา</li> <li>รามหาดารออก</li> <li>(ส่งสิงช่วยเละ)</li> <li>สิงสงช่วยเละ)</li> <li>สิงสงช่วยเ</li></ul>                                                                                                    | าหมาาจะออยกัห 5 ย/ม.<br>ากกลา: 00:00 ⊂<br>รามเาลาหยุดรถ<br>(ช่วัมมาลาหยุดรถ<br>00:13<br>00:00<br>00:03<br>00:00<br>00:01<br>00:02<br>00:19<br>00:02<br>00:11<br>00:26<br>00:15<br>00:36<br>00:00<br>00:00<br>00:51                                                                                                    | รามะามภาร์ได้เพื่อมข<br>ถึงกลา: 23.59 - )<br>10                                                                                                    | คืง<br>รายงาน ▲ Excel       มาลามนุตรถมามสุด<br>(สว้มมะ:นาทิ)       00:03       00:03       00:04       00:05       00:06       00:07       00:00       00:07       00:00       00:01                                                                                                    | ประมาณการ์ได้ไข้อเพลิง<br>(คิตร)<br>2.907<br>0.053<br>1.024<br>0.053<br>4.033<br>0.4<br>2.064<br>16.786<br>2.527<br>5.51<br>0.036<br>2.529<br>5.51                                                                   | ตาราษเร็วสูงสุด<br>(กษ./สรม.)<br>88<br>0<br>54<br>0<br>92<br>41<br>99<br>115<br>84<br>109<br>0<br>117<br>0<br>0<br>124                                                                                                    | ชันรถเร็ว<br>(ตรี้ง)<br>0<br>0<br>0<br>0<br>0<br>0<br>0<br>0<br>0<br>0<br>0<br>0<br>0<br>0<br>0<br>0<br>0<br>0<br>0    |
|                                                                                                    | 10 ROUND 10 ROUND 10  |                                                                                                    | <ul> <li>3 ระบบบบ</li> <li>3 ระบบบบบ</li> <li>3 ระบบบบบ</li> <li>3 ระบบบบบบ</li> <li>3 ระบบบบบบบบบบบบบบบบบบบบบบบบบบบบบบบบบบบบ</li></ul>                                                                                                    | หมุยรถ<br>ส์: 02/28/20 × 1<br>ไม่สับเครือง): 1 ↓<br>รามเวลารถเคลื่อนที่<br>(สารีมะเรนาที)<br>00:59<br>00:00<br>00:24<br>00:00<br>01:23<br>00:56<br>03:18<br>00:48<br>01:42<br>00:00<br>01:00<br>01:00<br>00:00<br>04:02<br>00:52                                                                                                    | <ul> <li>อร้างหอกราภา</li> <li>รายส</li> <li>สิตรรับมาสารออรรา</li> <li>(อร้านี่สารออรรา</li> <li>(อร้านสารออรรา</li> <li>(อร้านสารอรรา</li> <li>(อร้านสารอรรา</li> <li>(อร้านสารอ</li></ul>                                                                                                    | าหมารรอดเก็น 5 ៩ฝ.<br>ากเวลา: 00.00 -<br>ระน้ำมันมีรรกเตลีอนที่:<br>รามเวลาหมูดรก<br>(ช้ามีผงเวลาหมูดรก<br>(ช้ามีผงเวลาหมูดรก<br>(ช้ามีผงเวลาหมูดรก<br>00.13<br>00.00<br>00.13<br>00.00<br>00.19<br>00.19<br>00.19<br>00.19<br>00.11<br>00.26<br>00.11<br>00.26<br>00.15<br>00.36<br>00.00<br>00.00<br>00.00<br>00.00<br>00.00 | รามรามภาศิสร์สังห<br>คืนกลา: 23.59 ±<br>10 ↓ คม./สิตร<br>(ชา้ามอะนาศ)<br>10.59<br>23.59<br>11.45<br>23.58<br>11.15<br>12.05<br>11.56<br>11.56<br>11.56<br>11.56<br>11.57<br>10.07<br>23.54<br>11.02<br>23.54<br>11.02<br>23.56<br>09.36<br>09.36 | <ul> <li>มีงาน</li> <li>รายงาน</li> <li>ฐาระงาน</li> <li>ฐาระงาน</li>     &lt;</ul>                                                                                                    | ประมารมารถึงใช้ขับพลิง<br>(ลิตร)<br>2.907<br>0.053<br>1.024<br>0.053<br>1.024<br>0.053<br>4.033<br>0.4<br>2.064<br>1.6786<br>2.527<br>5.51<br>1.6786<br>2.527<br>5.51<br>0.036<br>2.803<br>0.035<br>2.1896<br>2.1896 | ตาวมเร็วสู่สสุด<br>(กระ./เรษ.)<br>88<br>0<br>54<br>0<br>92<br>41<br>0<br>99<br>115<br>84<br>109<br>0<br>117<br>0<br>117<br>0<br>117<br>84                                                                                                    | ຈັບເຈດເຈົ້າ<br>(ສະຈິ່າ)<br>0<br>0<br>0<br>0<br>0<br>0<br>0<br>0<br>0<br>0<br>0<br>0<br>0<br>0<br>0<br>0<br>0<br>0<br>0 |
|                                                                                                    | Image: Routing         Routing           Image: Sign 2         Image: Sign 2           Image: Sign 2         Image: Sign 2           Ima                                                                                                    | <ul> <li>พ.ศ. พ.ศ. พ.ศ. พ.ศ. พ.ศ. พ.ศ. พ.ศ. พ.ศ.</li></ul>                                                                                                    | <ul> <li>ระบบทุม</li> <li>ระบบทุม</li> <li>จะบบทุม</li> <li>จะบบทุม</li></ul>                                                                                                    | หมุดรถ รามงานทางให้<br>ส์: 02/28/20 × 1<br>ใม่สับเคร็จง): 1 ↓ 2<br>รามงาลารถเคลื่อนที่<br>(ช่วโมงงนาที)<br>00:59<br>00:00<br>00:24<br>00:00<br>00:24<br>00:00<br>01:23<br>00:56<br>03:18<br>00:48<br>01:42<br>00:00<br>01:42<br>00:00<br>01:42<br>00:00<br>01:00<br>00:00<br>01:00<br>00:00<br>01:00<br>00:00<br>01:00<br>00:00<br>00:52                                                                                                    | <ul> <li>อรักษอกราภา</li> <li>รายส</li> <li>สิลงร่านเสราะ</li> <li>สิลงร่านเสราะ</li> <li>รามเวลาฉอยจาก</li> <li>(สา้มีผสเราะที่มนมี</li> <li>รามเวลาฉอยจาก</li> <li>(สา้มสระนารี)</li> <li>22:45</li> <li>23:56</li> <li>21:39</li> <li>22:45</li> <li>23:56</li> <li>18:59</li> <li>22:54</li> <li>20:27</li> </ul>                                                                                                    | าหภาระอดเก็น 5 ยม.<br>ากกลา: 00.00 -<br>องเ <sup>1</sup> ามันเมืองกลคือเที:<br>รามเาลาหมูดรก<br>(ช่า้มมามาที)<br>00:13<br>00:00<br>00:13<br>00:00<br>00:19<br>00:02<br>00:19<br>00:02<br>00:11<br>00:26<br>00:15<br>00:36<br>00:00<br>00:00<br>00:51<br>00:08<br>00:08                                                         | รามะานราศิสต์ส่องท<br>คืนกลา: 23.59 • )<br>10                                                                                                    | <ul> <li>ดัง</li> <li>รายงาน</li> <li>๑๔ โมะเราตั)</li> <li>๑๐: 03</li> <li>๑๐: 03</li> <li>๑๐: 00</li> <li>๑๐: 01</li> <li>๑๐: 00</li> <li>๑๐: 04</li> <li>๑๐: 00</li> <li>๑๐: 04</li> <li>๑๐: 00</li> <li>๑๐: 06</li> <li>๑๐: 00</li> <li>๑๐: 06</li> <li>๑๐: 00</li> <li>๑๐: 01</li> <li>๑๐: 00</li> <li>๑๐: 01</li> <li>๑๐: 00</li> <li>๑๐: 01</li> <li>๑๐: 00</li> <li>๑๐: 02</li> <li>๑๐: 00</li> <li>๑๐: 00<!--</td--><td>ประมาณการใช่งชั้งเพลิง<br/>(ลิตร)<br/>2.907<br/>0.053<br/>1.024<br/>0.053<br/>4.033<br/>0.4<br/>2.064<br/>16.786<br/>2.527<br/>5.51<br/>0.036<br/>2.527<br/>5.51<br/>0.036<br/>2.803<br/>0.036<br/>2.1896<br/>2.213<br/>3.363</td><td><ul> <li>ตาวมเร็าสู่งสุด</li> <li>(กม./เรม.)</li> <li>88</li> <li>0</li> <li>54</li> <li>0</li> <li>92</li> <li>41</li> <li>99</li> <li>115</li> <li>84</li> <li>109</li> <li>0</li> <li>117</li> <li>0</li> <li>124</li> <li>84</li> <li>102</li> </ul></td><td>ขับ<br/>(เ</td></li></ul> | ประมาณการใช่งชั้งเพลิง<br>(ลิตร)<br>2.907<br>0.053<br>1.024<br>0.053<br>4.033<br>0.4<br>2.064<br>16.786<br>2.527<br>5.51<br>0.036<br>2.527<br>5.51<br>0.036<br>2.803<br>0.036<br>2.1896<br>2.213<br>3.363            | <ul> <li>ตาวมเร็าสู่งสุด</li> <li>(กม./เรม.)</li> <li>88</li> <li>0</li> <li>54</li> <li>0</li> <li>92</li> <li>41</li> <li>99</li> <li>115</li> <li>84</li> <li>109</li> <li>0</li> <li>117</li> <li>0</li> <li>124</li> <li>84</li> <li>102</li> </ul> | ขับ<br>(เ                                                                                                    |

และสามารถกดปุ่ม 📑 Excel เพื่อนำข้อมูลออกเป็นไฟล์ Excel

หากต้องการดูรายละเอียดย่อยในแต่ละวัน สามารถกดที่ปุ่ม 쒭 จะแสดงข้อมูลการเดินรถ จุด จอดรถ ข้อมูลผู้ขับ และเส้นทางการเดินรถ ซึ่งเมนูย่อยนี้สามารถกดปุ่ม 🛚 📑 Excel เพื่อนำข้อมูล ออกเป็นไฟล์ Excel ได้เช่นกัน

| รายง | านการขับรถวันที่ 01 ก.พ. 2560                                                                      |       |                | ⊗    |
|------|----------------------------------------------------------------------------------------------------|-------|----------------|------|
| กา   | เดินรถ จุดจอด มูซบับ เช่าพื้นที่                                                                   |       | 🐏 E:           | xcel |
|      | <b>ทะเบียน: 1ฒศ-5338 ลบบภ.3.1(ลพ</b><br>เริ่ม: 01 ก.พ. 2560 00:00:18<br>ถึง: 01 ก.พ. 2560 23:59:13 | v.)   |                | ^    |
|      | รายการ                                                                                             | จำนวน | หน่วย          | 1    |
|      | 1. ระยะทาง                                                                                         |       |                | 1    |
|      | - รวมระยะทางการเดินทาง                                                                             | 26.91 | กม.            | 1    |
|      | - จำนวนครั้งการจอดรถ (ดับเครื่อง)*                                                                 | 6     | ครั้ง          | 1    |
|      | - จำนวนครั้งการหยุดรถ (ไม่ดับเครื่อง)*                                                             | 0     | ครั้ง          | 1    |
|      | 2. ความเร็ว                                                                                        |       |                | - 8  |
|      | - อัตราความเร็วสูงสุด                                                                              | 88    | กม./ชม.        | . 1  |
|      | - จำนวนครั้งความเร็วเกินพิกัด*                                                                     | 0     | ครั้ง          | . 1  |
|      | 3. ระยะเวลา                                                                                        |       |                |      |
|      | - รวมระยะเวลาการเดินทาง                                                                            | 23:58 | (ชั่วโมง:นาที) |      |
|      | - รวมเวลารถยนต์เคลื่อนที่                                                                          | 00:59 | (ขั่วโมง:นาที) |      |

| SM/    | <u> </u> | TWAY                  |        |                    |                      |                                |                    |                            | TOTALL <u>ตู่มือ</u> TH 🗸 |
|--------|----------|-----------------------|--------|--------------------|----------------------|--------------------------------|--------------------|----------------------------|---------------------------|
| Tracki | ng       | Routing               | Report | Analysis Se        | tting                |                                |                    |                            |                           |
| รายงาร | แการจ    | ข้บรกรายวัน           | รายงาเ | นความเร็วเกินพิกัด | รามงานการหมุดรถ      | รายงานการใช้รถนอกเวลา          | รายงานการจอดเกิน 5 | ชม. ราบงานการใช้เชื้อเพลิง |                           |
| Ð:     | 201      | 17 <del>- เ</del> ดือ | ដ កុអ  | าาพันธ์ 🔻 จังหว่   | ด: ใม่ระบุจังหวัด    | ∞ ดวามเร็วเกินพิกัด (กม./ชม.): | 120 ซ รายงา        | Excel                      |                           |
| ຄຳດັບ. |          | ทะเบิ                 | ยน     | จังหวัด            | ความเร็วสูงสุด (กม./ | ชม.) ขับรถเร็ว (ครั้ง)         |                    |                            |                           |
| 1      | Ê        | 5nn-7                 | 909    | กรุงเทพมหานคร      | 145                  | 3                              |                    |                            |                           |
| 2      | Ê        | 5nn-7                 | 991    | กรุงเทพมหานคร      | 148                  | 4                              |                    |                            |                           |
| 3      | î        | ີ) 1 ເມຍ-ໂ            | 852    | กรุงเทพมหานคร      | 154                  | 15                             |                    |                            |                           |
| 4      | Ê        | ີ) 1ເມຍ-8             | 644    | กรุงเทพมหานคร      | 134                  | 1                              |                    |                            |                           |
| 5      | Ê        | ີ 1ເມຍ-ໂ              | 194    | กรุงเทพมหานคร      | 123                  | 1                              |                    |                            |                           |
| 6      | Ê        | 5nn-2                 | 207    | กรุงเทพมหานคร      | 159                  | 3                              |                    |                            |                           |
| 7      | î        | ) 1ເມອ-8              | 582    | กรุงเทพมหานคร      | 150                  | 2                              |                    |                            |                           |
| 8      | Ê        | ີ] 1ເມຍ-ຄ             | 606    | กรุงเทพมหานคร      | 141                  | 11                             |                    |                            |                           |
| 9      | Ê        | ) 1ณศ-3               | 834    | กรุงเทพมหานคร      | 239                  | 7                              |                    |                            |                           |
| 10     | Ê        | ) 1ณษ-1               | 487    | กรุงเทพมหานคร      | 144                  | 21                             |                    |                            |                           |
| 11     | Ê        | ) 1ฒศ-3               | 592    | กรุงเทพมหานคร      | 160                  | 12                             |                    |                            |                           |

เป็นรายงานที่แสดงทะเบียนรถที่ขับขี่โดยใช้ความเร็วเกินกำหนด 120 กม./ชม. รายงานนี้จะแสดง ทะเบียนรถ ความเร็วสูงที่สุด และจำนวนครั้งที่ขับขี่เกิน 120 กม./ชม.

| ปี:      |     | เลือกปีที่ต้องการทราบข้อมูล                             |
|----------|-----|---------------------------------------------------------|
| เดือน:   | - > | เลือกเดือนที่ต้องการทราบข้อมูล                          |
| จังหวัด: |     | เลือกจังหวัดที่ต้องการทราบข้อมูล                        |
| รายงาน   | >   | เมื่อกรอกข้อมูลข้างต้นครบถ้วน สามารถกดปุ่มเพื่อรายงานผล |
| Excel    | >   | กรณีที่ต้องการ Save ข้อมูลในรูปแบบ Microsoft excel      |
| 1        | >   | ปุ่มรายงานผลไปยังหน้ารายงานการขับรถรายวัน รายละเอียด    |
|          |     | ดังที่กล่าวไว้ REPORT หัวข้อที่ 1                       |

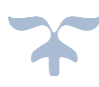

### 3. รายงานการหยุดรถ

| SMA     | RŢ     | WAY      |         |                |          |                        |           |            |             |                    |            |                     |     |  | smartwa | ay <u>eji</u> | o <mark>TH ∨</mark> | ٢ |
|---------|--------|----------|---------|----------------|----------|------------------------|-----------|------------|-------------|--------------------|------------|---------------------|-----|--|---------|---------------|---------------------|---|
| Trackin | g R    | Routing  | Report  | Analysis       | GIS      | Setting                |           |            |             |                    |            |                     |     |  |         |               |                     |   |
| รายงาน  | การขับ | รถรายวัน | รายงาน  | ความเร็วเกินพิ | กัด      | รายงานการห             | ุเดรถ     | รายงานการใ | ชัรถนอกเวลา | รายงานการจอด       | แกิน 5 ชม. | รายงานการใช้เชื้อเพ | ลิง |  |         |               |                     |   |
| Ū:      | 2017   | ∞ เดือน  | : กุมกา | เพ้นธ์ 👻       | จ้งหว้ด: | <b>ใ</b> ม่ระบุจังหวัด | Ŧ         | รายงาน     | Excel       |                    |            |                     |     |  |         |               |                     |   |
| ຄຳດ້ນ   |        | ทะเบีย   | u       | จังหวัด        |          | เวลาหยุดรถน            | านสุด (ช่ | วโมง:นาที) | หยุดรถไม่   | ดับเครื่อง (ครั้ง) |            |                     |     |  |         |               |                     |   |
| 1       | 1      | ญณ-41    | 04      | กรุงเทพมหานค   | 15       |                        | 00:10     |            |             | 1                  |            |                     |     |  |         |               |                     |   |
| 2       | ê      | ฒช-69    | 99      | กรุงเทพมหานค   | 15       |                        | 03:46     |            |             | 113                |            |                     |     |  |         |               |                     |   |
| 3       | ê      | ตย-543   | 36      | กรุงเทพมหานค   | 15       |                        | 00:31     |            |             | 2                  |            |                     |     |  |         |               |                     |   |
| 4       | Ê      | สห-82    | 13      | กรุงเทพมหานค   | 15       |                        | 00:21     |            |             | 6                  |            |                     |     |  |         |               |                     |   |
| 5       | 眢      | สด-709   | 93      | กรุงเทพมหานค   | 15       |                        | 00:57     |            |             | 19                 |            |                     |     |  |         |               |                     |   |

รายงานเวลาการหยุดรถนานสุด (ชั่วโมง:นาที) และการแสดงจำนวนครั้งการหยุดรถไม่ดับเครื่อง โดยการรายงานผลดังกล่าว ผู้ประกอบการขนส่งสามารถ Save ข้อมูลเก็บไว้ในรูปแบบ Microsoft excel ซึ่งการรายงานผลนั้นผู้ประกอบการสามารถดำเนินการได้ดังต่อไปนี้

| ปี:      | เลือกปีที่ต้องการทราบข้อมูล                             |
|----------|---------------------------------------------------------|
| เดือน:   | เลือกเดือนที่ต้องการทราบข้อมูล                          |
| จังหวัด: | เลือกจังหวัดที่ต้องการทราบข้อมูล                        |
| รายงาน   | เมื่อกรอกข้อมูลข้างต้นครบถ้วน สามารถกดปุ่มเพื่อรายงานผล |
| Excel    | กรณีที่ต้องการ Save ข้อมูลในรูปแบบ Microsoft excel      |
| <u>අ</u> | ปุ่มรายงานผลไปยังหน้ารายงานการขับรถรายวัน รายละเอียด    |
|          | ดังที่กล่าวไว้ REPORT หัวข้อที่ 1                       |

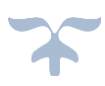

### 4. รายงานการใช้รถนอกเวลา

| SMA     | RTV      | VAY        |                       |                                        |                           |                               | smartway <u>র্ম</u> ত TH 🗸 😈 |
|---------|----------|------------|-----------------------|----------------------------------------|---------------------------|-------------------------------|------------------------------|
| Trackin | g Ro     | outing Rep | port Analysis GI      | S Setting                              |                           |                               |                              |
| รายงาน  | การขับรถ | ารายวัน รา | ยงานความเร็วเกินพิกัด | รายงานการหยุดรถ รายงานการ์ใช้ระ        | กนอกเวลา รายงานการจอดเกิน | 5 ชม. รายงานการใช้เชื้อเพลิง  |                              |
| Ū:      | 2017     | 👻 เดือน:   | กุมภาพันธ์ 💌 จังหวัด  | ด: ไม่ระบุจังหวัด 🔻 รายงาน 🖷           | Excel 18:00 - 07:00 u.    |                               |                              |
| ລຳດັບ   |          | ทะเบียน    | จังหวัด               | รามเวลารถเดลื่อนที่ (วัน ชั่วโมง:นาที) | รวมระยะเดินทาง (กม.)      | ประมาณการใช้เชื้อเพลิง (ลิตร) |                              |
| 1       | 1        | ญณ-404     | กรุงเทพมหานคร         | 03:00                                  | 128.328                   | 13.417                        |                              |
| 2       | 1        | ฒช-6999    | กรุงเทพมหานคร         | 14:30                                  | 552.996                   | 63.466                        |                              |
| 3       | 1        | ตย-5436    | กรุงเทพมหานคร         | 03:29                                  | 359.51                    | 36.151                        |                              |
| 4       | 1        | an-8213    | กรุงเทพมหานคร         | 1 day 06:20                            | 1392.69                   | 143.618                       |                              |
| 5       | 1        | สศ-7093    | กรุงเทพมหานคร         | 1 day 04:10                            | 1516.02                   | 157.502                       |                              |

รายงานการใช้รถตั้งแต่เวลา 18.00-07.00 น. รายละเอียดได้รวมเวลารถเคลื่อนที่ (วัน ชั่วโมง:นาที) รวมระยะเดินทาง (กม.) และประมาณการใช้เชื้อเพลิง (ลิตร) โดยการรายงานผลดังกล่าว ผู้ประกอบการขนส่งสามารถ Save ข้อมูลเก็บไว้ในรูปแบบ Microsoft excel ซึ่งการรายงานผลนั้น ผู้ประกอบการสามารถดำเนินการได้ดังต่อไปนี้

| ปี:      |            | เลือกปีที่ต้องการทราบข้อมูล                             |
|----------|------------|---------------------------------------------------------|
| เดือน:   |            | เลือกเดือนที่ต้องการทราบข้อมูล                          |
| จังหวัด: |            | เลือกจังหวัดที่ต้องการทราบข้อมูล                        |
| รายงาน   | >          | เมื่อกรอกข้อมูลข้างต้นครบถ้วน สามารถกดปุ่มเพื่อรายงานผล |
| Excel    | >          | กรณีที่ต้องการ Save ข้อมูลในรูปแบบ Microsoft excel      |
| <b>1</b> | <b>)</b> 1 | ปุ่มรายงานผลไปยังหน้ารายงานการขับรถรายวัน รายละเอียด    |
|          | 1          | ดังที่กล่าวไว้ REPORT หัวข้อที่ 1                       |

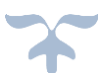

### 5.รายงานการจอดรถเกิน 5 ชม.

| SMA     | RTV      | VAY        |                        |                                     |              |                        |                        | smartway | <u>คุ่มือ</u> | TH $\vee$ | Ć |
|---------|----------|------------|------------------------|-------------------------------------|--------------|------------------------|------------------------|----------|---------------|-----------|---|
| Trackin | g Ro     | uting Re   | port Analysis Gl       | S Setting                           |              |                        |                        |          |               |           |   |
| รายงาน  | การขับรถ | เรายวัน รา | ายงานความเร็วเกินพิกัด | รายงานการหยุดรถ รายงานการ           | ใช้รถนอกเวลา | รายงานการจอดเกิน 5 ชม. | รายงานการใช้เชื้อเพลิง |          |               |           |   |
| Ū:      | 2017     | ∞ เดือน:   | กุมภาพันธ์ 🔻 จังหวั    | ด: ไม่ระบุจังหวัด 💌 รายงาน          | Excel        |                        |                        |          |               |           |   |
| ລຳດັບ   |          | ทะเบียน    | จังหวัด                | รามเวลาที่จอดเกิน (วัน ชั่วโมง:นาที | จำนวนวัน     |                        |                        |          |               |           |   |
| 1       | 1        | RD-001     | กรุงเทพมหานคร          | 2 days 00:21                        | 6            |                        |                        |          |               |           |   |
| 2       | 1        | ญณ-404     | กรุงเทพมหานคร          | 9 days 05:24                        | 22           |                        |                        |          |               |           |   |
| 3       | 1        | ฒช-6999    | กรุงเทพมหานคร          | 3 days 00:30                        | 9            |                        |                        |          |               |           |   |
| 4       | 1        | ตย-5436    | กรุงเทพมหานคร          | 9 days 11:16                        | 22           |                        |                        |          |               |           |   |
| 5       | 1        | สห-8213    | กรุงเทพมหานคร          | 7 days 07:56                        | 20           |                        |                        |          |               |           |   |

รายงานแสดงถึงรถที่ไม่มีการเคลื่อนที่นานเกิน 5 ซม. ในแต่ละวัน สามารถรายงานรวม เวลาที่จอดเกิน(วัน ชั่วโมง:นาที) และจำนวนรวมทั้งหมดกี่วัน โดยการรายงานผลดังกล่าว ผู้ประกอบการ ขนส่งสามารถ Save ข้อมูลเก็บไว้ในรูปแบบ Microsoft excel ซึ่งการรายงานผลนั้นผู้ประกอบการ สามารถดำเนินการได้ดังต่อไปนี้

| ปี:          | เลือกปีที่ต้องการทราบข้อมูล                             |
|--------------|---------------------------------------------------------|
| เดือน:       | เลือกเดือนที่ต้องการทราบข้อมูล                          |
| จังหวัด: 📃 🗩 | เลือกจังหวัดที่ต้องการทราบข้อมูล                        |
| รายงาน       | เมื่อกรอกข้อมูลข้างต้นครบถ้วน สามารถกดปุ่มเพื่อรายงานผล |
| Excel        | กรณีที่ต้องการ Save ข้อมูลในรูปแบบ Microsoft excel      |
| °a >         | ปุ่มรายงานผลไปยังหน้ารายงานการขับรถรายวัน รายละเอียด    |
|              | ดังที่กล่าวไว้ REPORT หัวข้ดที่ 1                       |

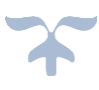

## 6.รายงานการใช้เชื้อเพลิง

| SMA     | <u>RT</u> | WAY       |              |                  |            |                  |            |              |                     |       |                        |  | smartway | <u>คุ่มือ</u> | TH 🗸 | ٢ |
|---------|-----------|-----------|--------------|------------------|------------|------------------|------------|--------------|---------------------|-------|------------------------|--|----------|---------------|------|---|
| Trackir | ng l      | Routing   | Repor        | t Analysis       | GIS        | Setting          |            |              |                     |       |                        |  |          |               |      |   |
| รายงาน  | การขับ    | เรถรายวัน | รายงา        | านความเร็วเกินท์ | งิกัด      | รายงานการหยุดรถ  | รายงานการ่ | ใช้รถนอกเวลา | รายงานการจอดเกิน    | 5 ชม. | รายงานการใช้เชื้อเพลิง |  |          |               |      |   |
| ปี:     | 2017      | 👻 ดើដ     | อน: กุม      | มกาพ้นธ์ 👻       | จังหวัด:   | ใม่ระบุจังหวัด 🔻 | รายงาน     | Excel        |                     |       |                        |  |          |               |      |   |
| ຄຳດັບ   |           | ทะเย      | <b>ม</b> ียน | จังหว้ด          |            | รวมระยะเดินทาง   | [กม.)      | ประมาณการใ   | ช้เชื้อเพลิง (ลิตร) |       |                        |  |          |               |      |   |
| 1       | 1         | RD-       | 001          | กรุงเทพมหาน      | 85         | 0.94             |            | C            | .094                |       |                        |  |          |               |      |   |
| 2       | 1         | សូណ-      | -404         | กรุงเทพมหาน      | 85         | 676.89           |            | 7            | 0.605               |       |                        |  |          |               |      |   |
| 3       | 眢         | ตมช-6     | 5999         | กรุงเทพมหาน      | A5         | 3005.73          |            | 35           | 64.789              |       |                        |  |          |               |      |   |
| 4       | 徇         | ຫຍ-5      | 436          | กรุงเทพมหาน      | 85         | 1055.73          |            | 10           | 8.889               |       |                        |  |          |               |      |   |
| 5       | 1         | สห-8      | 213          | กรุงเทพมหาน      | <b>P</b> 5 | 3173.99          |            | 32           | 8.783               |       |                        |  |          |               |      |   |

รายงานการใช้งานเพื่อวิเคราะห์เปรียบเทียบความสิ้นเปลืองการใช้เชื้อเพลิงต่อระยะ เดินทาง (กิโลเมตร) โดยการรายงานผลดังกล่าว ผู้ประกอบการขนส่งสามารถ Save ข้อมูลเก็บไว้ใน รูปแบบ Microsoft excel ซึ่งการรายงานผลนั้นผู้ประกอบการสามารถดำเนินการได้ดังต่อไปนี้

| ปี:      | <ul> <li>เลือกปีที่ต้องการทราบข้อมูล</li> </ul>                             |
|----------|-----------------------------------------------------------------------------|
| เดือน:   | < เลือกเดือนที่ต้องการทราบข้อมูล                                            |
| จังหวัด: | เลือกจังหวัดที่ต้องการทราบข้อมูล                                            |
| รายงาน   | <ul> <li>เมื่อกรอกข้อมูลข้างต้นครบถ้วน สามารถกดปุ่มเพื่อรายงานผล</li> </ul> |
| Excel    | กรณีที่ต้องการ Save ข้อมูลในรูปแบบ Microsoft excel                          |
| <u>අ</u> | ปุ่มรายงานผลไปยังหน้ารายงานการขับรถรายวัน รายละเอียด                        |
|          | ดังที่กล่าวไว้ RFPORT หัวข้คที่ 1                                           |

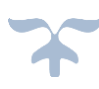